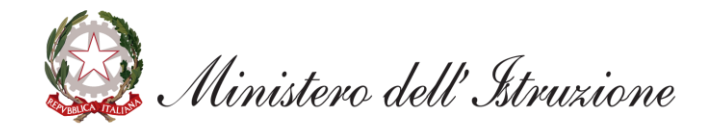

# **Graduatorie d'istituto III Fascia personale ATA** triennio 2021/23

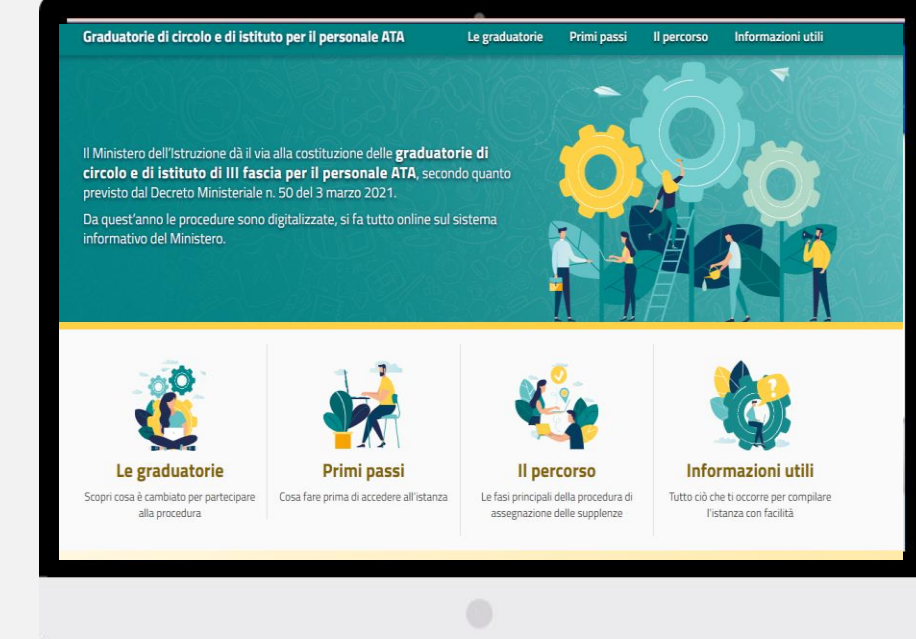

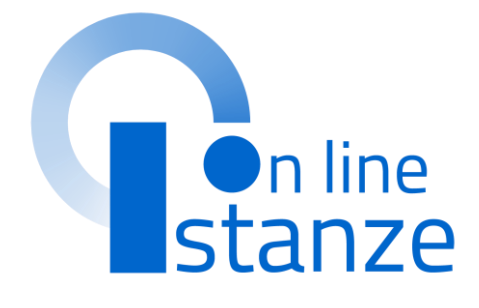

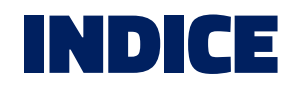

| ACCESSO E SELEZIONE ISTANZA                              | <u>3</u>  |
|----------------------------------------------------------|-----------|
| SCELTA PROFILO OPERATORE E TITOLI DI ACCESSO E CULTURALI | <u>9</u>  |
| SCELTA PREFERENZE DI SEDE                                | <u>15</u> |
| SCELTA TITOLI DI SERVIZIO                                | <u>18</u> |
| SCELTA TITOLI DI PREFERENZA                              | <u>22</u> |
| ALTRE DICHIARAZIONI                                      | <u>25</u> |
| NOTE                                                     | <u>28</u> |
| INOLTRO ISTANZA                                          | <u>31</u> |

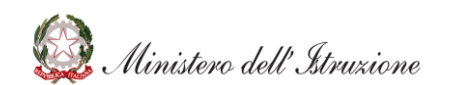

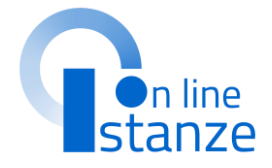

# ACCESSO E SELEZIONE ISTANZA

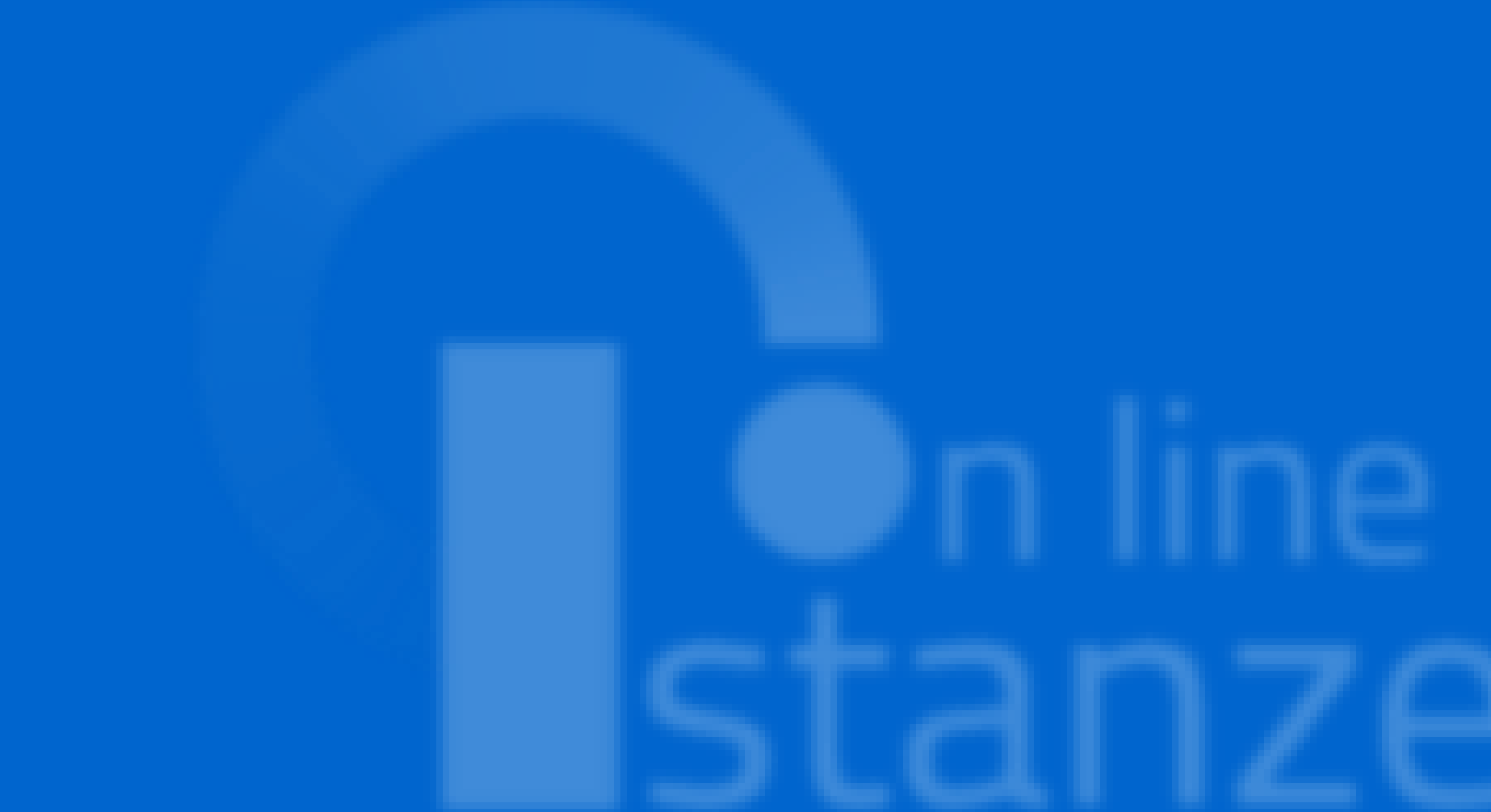

### **ACCESSO ISTANZA**

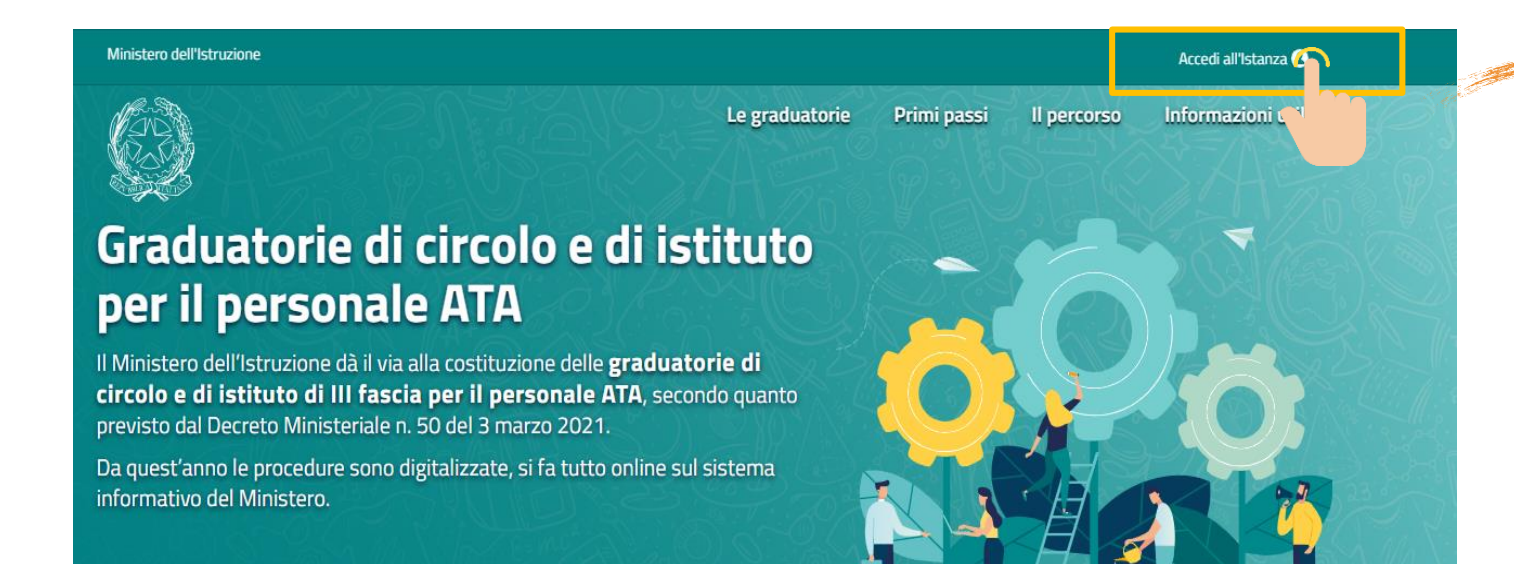

Il pulsante **«Accedi»** è anche presente in fondo alla home page.

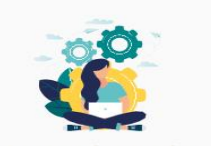

Le graduatorie Scopri cosa è cambiato per partecipare alla procedura

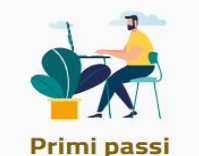

Cosa fare prima di accedere all'istanza

ll percorso

Le fasi principali della procedura di assegnazione delle supplenze

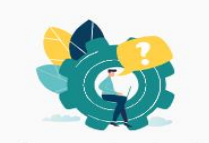

Informazioni utili Tutto ciò che ti occorre per compilare l'istanza con facilità

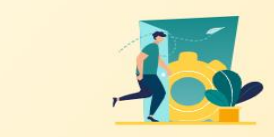

### Vai direttamente all'istanza

Assicurati di aver letto tutte le informazioni necessarie prima di procedere e ricordati che l'istanza sarà attiva **dalle 9:00 del 22 marzo alle 23:59 del 22 aprile 2021**.

ACCEDI

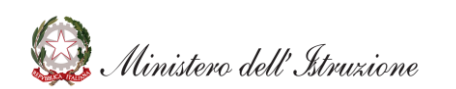

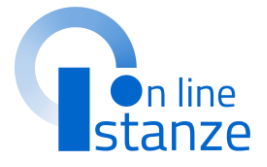

### Dalla pagina «Graduatorie d'istituto III Fascia personale ATA triennio 2021/23»

raggiungibile al link: www.istruzione.it/graduatorieata/index.html

### Cliccare su «Accedi all'istanza»

### **ACCESSO ISTANZA**

|       | On line<br>tanze                                                                  | ultimo accesso al Servizio: 18/03/2021 10:54:19 |  |
|-------|-----------------------------------------------------------------------------------|-------------------------------------------------|--|
| ≡     |                                                                                   | Istanze online                                  |  |
| ISTAN | ZE                                                                                |                                                 |  |
| Gradu | <b>atorie di istituto III fa</b><br>Riferimenti normativi e sca<br>Assistenza Web | ascia Personale ATA triennio 2021/23            |  |
|       | struzioni per la compilazior                                                      | ne                                              |  |
|       |                                                                                   | Vai alla compilazione                           |  |
|       |                                                                                   |                                                 |  |

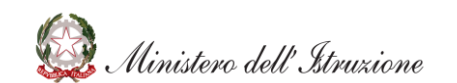

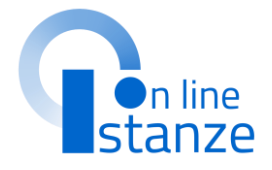

# Cliccare su **«Vai alla** compilazione»

### **PAGINA INIZIALE ISTANZA**

### L'utente ha selezionato la seguente istanza: GRADUATORIE DI CIRCOLO E DI ISTITUTO DI

ALSENSI DEL Decreto Minister

INSERIMENTO/CONFERMA/AGGIORNAME PER IL TRIENNIO

La presente istanza deve essere utilizzata d nelle graduatorie di circolo e di istituto di teri nelle graduatorie del precedente triennio.

#### Indicazioni su compilazione e inoltro della dori

L'intero processo di compilazione della dori salvataggio di ciascuna sezione e dovrà et domanda.

L'aspirante ha facoltà di modificare i dati pr l'istanza. Al momento dell'inoltro, il sistema nella sezione "Archivio" presente sul meni compilato. Il documento sarà stato conte elettronica noti dell'aspirante.

NB. Dooo l'inoitro della domanda, i dati or annulamento dell'inoltro. L'aspirante dovr funzionalità, modificare i dati e provvedere ai A supporto dell'aspirante è disponibile la guid

#### A garanzia dei corretto completamento dell'o

- · Verilicare la ricezione di una mail conti
- · Verificare che lo "stato domanda" preser
- Accedere alla sezione "Domande Presen che il modulo domanda contenga tutte k

### La compilazione della presente istanza avviene secondo le disposizioni previste dal D.P.R. 28 dicembre 2000 n. 445, 'TESTO UNICO DELLE DISPOSIZIONI LEGISLATIVE E REGOLAMENTARI IN MATERIA DI

### DOCUMENTAZIONE AMMINISTRATIVA". In particolare:

AVVERTENZE

- i dati riportati dall'aspirante assumono il valore sensi dell'articolo 46; vigono, al riguardo, le conseguenze di carattere amministrativo e pe corrispondenti a verità;
- ai sensi dell'articolo 39 la sottoscrizione autenticazione. durante il periodo di validità delle graduatorie (
- occasione del conseguimento, da parte dell'a determinato, i competenti uffici dell'amministri sulle dichiarazioni rese dall'aspirante secondo q i dati richiesti sono acquisiti ai sensi dell'art. 4 della presente procedura amministrativa e veri articoli 6 e 13 del Regolamento UE 2016/679 materia di protezione dei dati personali).

### Informativa sul trattamento dei dati personali (Art. 13 del Regolamento UE 679/2016)

Il Ministero dell'Istruzione, in qualità di Titolare del tr fornirLe informazioni circa il trattamento dei dati p Regolamento UE 2016/679 - Regolamento General

#### Titolare del trattamento dei dati

Titolare del trattamento dei dati è il Ministero dell'isi dello stesso e delle Istituzioni Scolastiche - indi domande - che ne esercitano le relative funzioni e i d soggetti entrano in possesso dei predetti dati per delle graduatorie di circolo e di istituto di terza fas costituite ai sensi dell'art. 5 del Regolamento ap Istruzione 13 dicembre 2000, n. 430 e del D.M. 50 de

#### Responsabile della protezione dei dati

Il Responsabile per la protezione dei dati personali d D.M. 282 del 16 aprile 2018 nella Dott.ssa Antoniett Il trattamento dei Suoi dati personali è finalizzato esclugivamento al corretto suolaimento di tutto la attività necessarie, connesse alle procedura di terza fascia del personale ATA per il triennic La base giuridica del trattamento dei dati pe

Finalità del trattamento e base giuridica

investito il titolare del trattamento, secondo Regolamento (UE) 2016/679, in applicazion Ministro della Pubblica Istruzione 13 dicembri

#### Obbligo di conferimento dei dati

I dati da Lei conferiti hanno natura obbligato mancato, parziale o inesatto conferimento fornirLe i servizi richiesti.

Si precisa che il conferimento del numero utilizzato esclusivamente ai fini dello svolgim

#### Destinatari del trattamento

I dati saranno comunicati in qualità di respo Services Italia e Leonardo S.p.A., al R.T.I. tra affidatari, rispettivamente, dei servizi di ges Ministero e dei relativi servizi di gestione e all'uopo autorizzato e appositamente istruito delle Istituzioni Scolastiche individuate dall'as Le informazioni sono disponibili in consultazio

Trasferimento di dati personali verso paesi te

I Suoi dati non saranno oggetto di trasferime

#### Periodo di conservazione dei dati personali

La determinazione del periodo di conservi necessità del trattamento. I Suoi dati perso svolgimento della procedura e di inserimento nel caso di eventuale impugnazione degli atti risoluzione della controversia. I Suoi dati p renderanno superflui in relazione alle finalità

I dati relativi all'accesso alla piattaforma v necessari, salvo diverse disposizioni di legge.

a) diritto di accesso (art. 15 del Regolamento (UE) 2016/679), ovvero di ottenere in particolare

- la conferma dell'esistenza dei dati personali,
- l'indicazione dell'origine e delle categorie di dati personali, della finalità e della modalità del loro trattamento.
- la logica applicata in caso di trattamento effettuato con l'ausilio di strumenti elettronici,
- gli estremi identificativi del Titolare del trattamento dei dati personali, del Responsabile del trattamento dei dati personali e dei soggetti o categorie di soggetti ai quali i dati sono stati o possono essere comunicati,
- il periodo di conservazione,
- la rettifica, la cancellazione o la limitazione del trattamento dei dati personali.
- il diritto di opporsi al loro trattamento.
- il diritto di proporre un reclamo all'Autorità garante per la protezione dei dati personali; b) diritto di rettifica (art. 16 del Regolamento (UE) 2016/679); c) diritto alla cancellazione (art. 17 del Regolamento (UE) 2016/679);

d) diritto di limitazione di trattamento (art. 18 del Regolamento (UE) 2016/679); e) diritto alla portabilità dei dati (art. 20 del Regolamento (UE) 2016/679); f) diritto di opposizione (art. 21 del Regolamento (UE) 2016/679);

g) diritto di non essere sottoposti a una decisione basata unicamente sul trattamento automatizzato,compresa la profilazione, che produca effetti giuridici che li riguardano o che incida in modo analogo significativamente sulle loro persone (art. 22 del Regolamento (UE) 2016/679).

In relazione al trattamento dei dati che La riguardano, si potrà rivolgere al Titolare del trattamento per esercitare i Suoi diritti.

#### Diritto di reclamo

Gli interessati nel caso in cui ritengano che il trattamento dei dati personali a loro riferiti sia compiuto in violazione di quanto previsto dal Regolamento UE 679/2016 hanno il diritto di proporre reclamo al Garante, come previsto dall'art. 77 del Regolamento UE 679/2016 stesso, o di adire le opportune sedi giudiziarie ai sensi dell'art. 79 del Regolamento UE 679/2016.

#### Processo decisionale automatizzato

Il titolare non adotta alcun processo decisionale automatizzato, compresa la profilazione di cui all'art. 22, paragrafi 1 e 4 del Regolamento UE n. 679/2016.

**IMPORTANTE** : al fine di non avere problemi nella compilazione delle domanda, non utilizzare, in nessun caso, il tasto "Indietro" del browser collocato in alto a sinistra. Nel caso in cui ci si accorga di aver sbagliato qualcosa occorre tornare all'home page tramite il link "Home", in alto a destra.

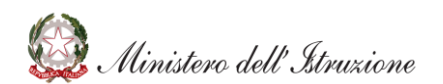

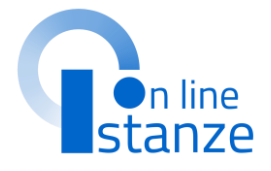

Dopo aver letto le informazioni relative all'istanza, cliccare su **«Accedi»** per iniziare la compilazione della domanda

## **UFFICIO DESTINAZIONE DOMANDA**

Dal menù a tendina selezionare la Provincia per la quale si intende inoltrare la domanda e indicare l'Istituzione scolastica

Se si era presenti nelle Graduatorie d'istituto di III Fascia del personale ATA del precedente triennio, **l'istanza** propone in automatico la provincia e la scuola scelte nel 2017. Qualora lo si desideri, la provincia e la scuola si possono comunque modificare. Nel caso in cui la scuola alla quale si era destinata la domanda nel 2017 non fosse fra le sedi esprimibili per questo nuovo triennio, l'istanza non la propone e si dovrà scegliere una nuova scuola.

### **NOTA BENE**

La scuola selezionata sarà inserita automaticamente come prima preferenza fra le istituzioni scolastiche che si selezioneranno nella sezione dedicata alla scelta delle sedi.

### UFFICIO DESTINAZIONE DOMANDA

ATTENZIONE, nell'istanza sono state già dichiarate le sedi, se si intende cambiare la provincia è necessario procedere in modo preliminare alla cancellazione delle sedi, sarà poi possibile aggiornare la provincia

### Provincia di inserimento della domanda

SALERNO

Istituzione scolastica di destinazione e trattamento della domanda

SAIC85500G - IST. COMPR. ASCEA "PARMENIDE"

Per gli aspiranti presenti nelle graduatorie provinciali permanenti di cui all'art. 554 del D.Lvo 16 aprile 1994, n. 297

sono consapevole che la produzione delle graduatorie definitive di III Fascia di cui alla presente istanza determinerà la cancellazione obbligatoria dalle graduatorie provinciali permanenti di cui all'art. 554 dei D.Lvo. 16 aprile 1994, n. 297 di altra provincia di tutti i profili in cui sono incluso.

Per gli aspiranti presenti negli elenchi provinciali ad esaurimento o nelle graduatorie provinciali ad esaurimento di collaboratore scolastico di cui al D.M. 19 aprile 2001, n. 75 e D.M. 24 marzo 2004, n.35

sono consapevole che la produzione delle graduatorie definitive di III Fascia di cui alla presente istanza determinerà la cancellazione obbligatoria dagli elenchi provinciali ad esaurimento e/o dalle graduatorie provinciali ad esaurimento di collaboratore scolastico di cui al D.M. 19 aprile 2001, n. 75 e D.M. 24 marzo 2004, n.35 di altra provincia di tutti i profili in cui sono incluso

Nel caso in cui l'aspirante abbia avuto un contratto di supplenza nel triennio scolastico precedente specificare i dati del provvedimento emesso dalla Scuola:

| gg/mm/aaaa |                              |              |
|------------|------------------------------|--------------|
| Indietro   |                              |              |
|            |                              |              |
|            | gg/mm/aaaa<br>Indietro Avant | gg/mm/aaaa 🗰 |

Accettare l'informativa prima di procedere con la compilazione della domanda

2

Dopo aver letto le informazioni relative all'istanza, cliccare su «Accedi» per iniziare la compilazione della domanda

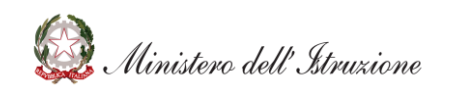

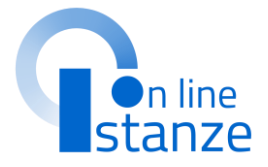

### UFFICIO DESTINAZIONE DOMANDA

ATTENZIONE, la compilazione della domanda è permessa solo a coloro che abbiano compiuto 18 anni al primo settembre 2021 e che non ne abbiano più di 67 alla stessa data.

## **DATI PERSONALI**

### In questa sezione, è possibile visualizzare i **dati anagrafici e di recapito** precompilati.

### **NOTA BENE**

L'istanza propone i dati anagrafici e di recapito dichiarati in fase di iscrizione al portale del Ministero dell'Istruzione. Prima di procedere con la compilazione dell'istanza, è bene verificarli e se non fossero corretti modificarli seguendo le istruzioni:

 per modificare i dati anagrafici si dovrà accedere all'Area Riservata del sito del Ministero dell'istruzione e seguire le indicazioni presenti nella sezione Dati personali

- per **modificare i dati di recapito** si dovrà accedere sul portale delle Istanze on line nella sezione Funzioni di Servizio e seguire le indicazioni presenti alla voce Variazione dati di recapito.

### DATI PERSONALI

Si informa che i dati di recapito sono rettificabili nella sezione "funzioni di servizio" del servizio Istanze OnLine e i dati anagrafici sono modificabili nell'area riservata del portale.

### DATI ANAGRAFICI

| COUICE FISCALE                | RSSMRA80A01H501U         |     |
|-------------------------------|--------------------------|-----|
| Cognome                       | ROSSI                    |     |
| Nome                          | MARIO                    |     |
| Data di nascita               | 01/01/1980               |     |
| Provincia di nascita          | RM                       |     |
| Comune di nascita             | ROMA                     |     |
| Sesso                         | Μ                        |     |
| DATI DI RECAPITO              |                          |     |
| Indirizzo                     | VIA DANTE ALIGHIERI, 1   |     |
| Provincia                     | RM                       |     |
| Comune                        | ROMA                     |     |
| Cap                           | 00100                    |     |
| Telefono                      | 00100                    |     |
| Cellulare                     | 06 1234567               |     |
| Posta Elettronica             | MARIO.ROSSI@EMAIL.IT     |     |
| Posta Elettronica Certificata | MARIO.ROSSI@EMAIL.PEC.IT |     |
|                               |                          | - 1 |
|                               | Indietro Avanti          |     |

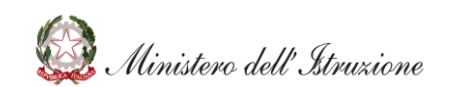

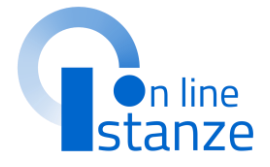

Avanti» per procedere con a compilazione

# SCELTA PROFILO E TITOLI DI ACCESSO E CULTURALI

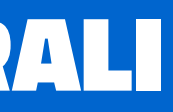

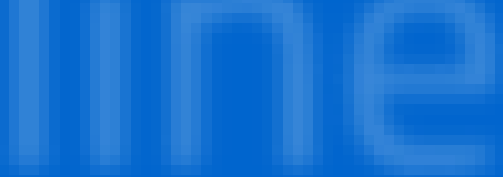

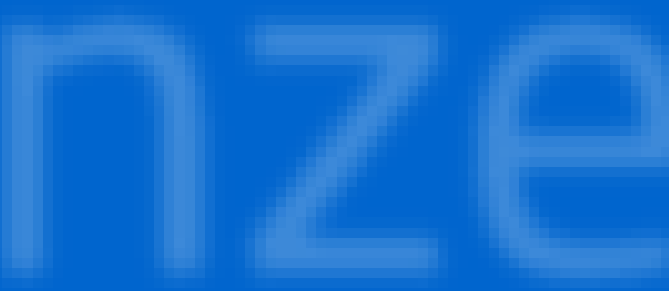

## **SCELTA OPERAZIONE**

La lista propone tutti i profili del personale ATA per i quali si può richiedere la partecipazione alle Graduatorie d'Istituto di III Fascia valevoli per il nuovo triennio 2021/24.

E' importante che per ogni profilo che si vuole trattare nella domanda venga selezionato il tipo operazione dalla tendina della Azioni, in quanto nelle sezioni successive verranno trattati i soli profili per i quali è indicata l'azione. Per ogni profilo è possibile richiedere un solo tipo di operazione.

Per i profili non presenti nelle graduatorie del precedente triennio è possibile indicare il solo **Inserimento**. Per ogni profilo presente nelle graduatorie del precedente triennio le azioni possibili

sono la **Conferma, l'Aggiornamento o la Cancellazione**; per questi profili viene mostrato il dettaglio dei punteggi con i quali lo stesso è presente nelle graduatorie del triennio 2018/21; i punteggi indicati sono di sola visualizzazione.

### SCELTA OPERAZIONE

Specificare i profili che si intende inserire seleziondo la voce INSERIMENTO.

Per i profili di "Precedente inclusione" occorre specificare il tipo di operazione tra CONFERMA, AGGIONAMENTO e CANCELLAZIONE.

|                  | Profilo                                                       | Punt.<br>precedente | Punt, titolo<br>accesso | Punt atri<br>titol cuturali | Punt, titoli di<br>servizio | Punt.<br>Totale | Azioni             |   |
|------------------|---------------------------------------------------------------|---------------------|-------------------------|-----------------------------|-----------------------------|-----------------|--------------------|---|
|                  | ASSISTENTE AMMINISTRATIVO                                     | 0                   | 7                       | 5.05                        | 2.65                        | 14.7            | CONFERMA           | ~ |
|                  | ASSISTENTE TEDNED                                             | 0                   | 7                       | 4.5                         | 4.85                        | 16.35           | AGGIORNAMENTO      | ~ |
|                  | COLLABORATORE SCOLASTICD                                      | 0                   | 7                       | 2.3                         | 1.88                        | 11.18           | CANCELLAZIONE      | ~ |
|                  | EDLLABORATORE SEDLASTIED TEENIED<br>(ADDETTD AZIENDE AGRARIE) | 0                   | 10                      | 0                           | 1.88                        | 11.88           | CONFERMA           | ~ |
|                  | 01010                                                         |                     |                         |                             |                             |                 | INSERIMENTO        | ~ |
|                  | INFERMIERE                                                    |                     |                         |                             |                             |                 | NESSUNA OPERAZIONE | ~ |
|                  | GUARDARDBIERE                                                 |                     |                         |                             |                             |                 | NESSUNA OPERAZIONE | ~ |
|                  |                                                               | Indiet              | ra Modi                 | fica le scelte              | Avanti                      |                 |                    | 6 |
| F                | <b>NOTA BENE</b><br>Per i profili che si è scelt              | o di                |                         |                             |                             |                 |                    |   |
| <b>:0</b><br>211 | <b>NFERMARE</b> non si potr<br>Ingere né titoli culturali     | ranno<br>né tito    | li                      |                             |                             |                 |                    | Ŵ |
| C                | li servizio in quanto que                                     | sto                 |                         |                             |                             |                 |                    |   |
| te               | rminerebbe un aggiorna                                        | amento              | )                       |                             |                             |                 |                    |   |

della graduatoria.

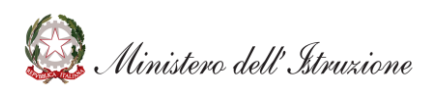

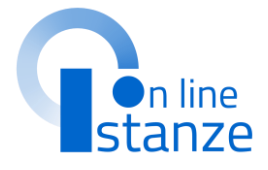

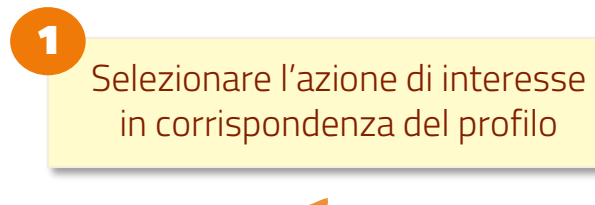

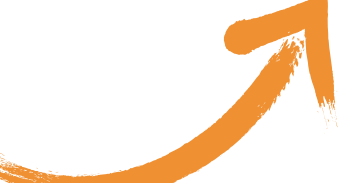

## Cliccare su **«Avanti»** per passare alla prossima sezione

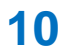

Le sezioni relative ai titoli d'accesso e ai titoli culturali sono **specifiche per ogni profilo** scelto nella pagina precedente (sezione evidenziata in giallo), mentre tutte le altre sezioni sono trasversali e valide per tutti i profili presentati.

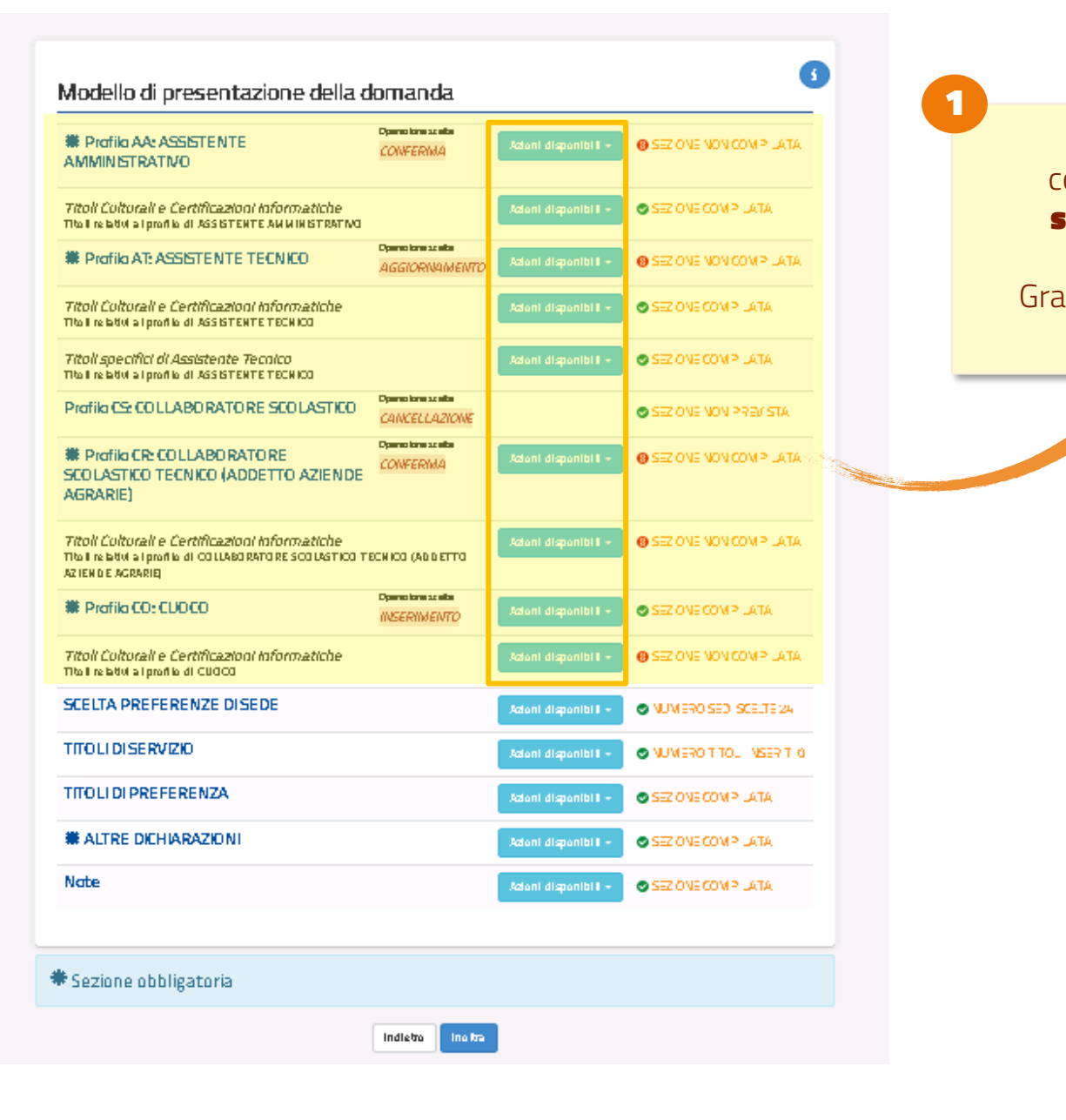

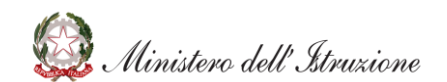

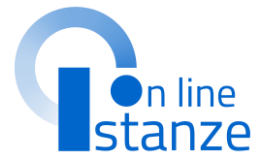

Cliccare su **«Azioni disponibili»** in corrispondenza del profilo di interesse e **selezionare l'opzione consigliata** per visualizzare la schermata relativa alle Graduatorie dove sarà possibile confermare, aggiornare o inserire i titoli

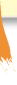

## **TITOLO DI ACCESSO**

Per il profilo in "Conferma" il titolo di accesso deve essere completato con le informazioni mancanti. Per il profilo in "Aggiornamento" il titolo d'accesso può essere o completato con le informazioni mancanti o sostituito con un nuovo titolo nei casi previsti. Per il profilo in "**Inserimento**" i campi del titolo d'accesso devono essere tutti compilati.

> Compilati i campi, cliccare su **«Inserisci»** per salvare le informazioni

| IND AA -                                                                                                    | ASSISTENTE                                                                                                    | AMMIN                                                                                                    | IISTRATIVO                                                                                                    |                                                                                                    | Loop                                                                                                    |                                                                                                    |
|----------------------------------------------------------------------------------------------------|----------------------------------------------------------------------------------------------------|----------------------------------------------------------------------------------------------------|----------------------------------------------------------------------------------------------------|----------------------------------------------------------------------------------------------------|----------------------------------------------------------------------------------------------------|----------------------------------------------------------------------------------------------------|
| lito lo di aco                                                                                                    | 8550                                                                                                    |                                                                                                    |                                                                                                    |                                                                                                    |                                                                                                    |                                                                                                    |
| Se leziona II                                                                                                    | olo di accesso                                                                                                    |                                                                                                    |                                                                                                    |                                                                                                    |                                                                                                    |                                                                                                    |
| Anna di cans                                                                                                    | segulimenta                                                                                                    |                                                                                                    |                                                                                                    |                                                                                                    |                                                                                                    |                                                                                                    |
| 9999                                                                                                    |                                                                                                    |                                                                                                    |                                                                                                    |                                                                                                    |                                                                                                    |                                                                                                    |
| /otazione co                                                                                                    | inseguita                                                                                                    |                                                                                                    | Base votazione -                                                                                                    | xinseguita                                                                                                    | Votazione in decimi                                                                                                    |                                                                                                    |
| anche daour se dosar                                                                                                    | r                                                                                                    | ence àcrie de                                                                                                    | /                                                                                                    |                                                                                                    |                                                                                                    |                                                                                                    |
| 20 7 10 10 20 20 20 20 20 20 20 20 20 20 20 20 20                                                                                                    | aa - de 10 eeuwre huwcha san<br>de 10 eeuwre huwcha as nefby                                                                                                    | ebortucan be<br>rtucan be can                                                                                                    | aa ne han an dacam by saa d<br>nhan an dacam by aa de me                                                                                                    | e e estare datarha nelca<br>ere datarha nelcango a                                                                                                    | ngo awe to withne contegato<br>we to withne contegato (                                                                                                    |                                                                                                    |
| stituto pres                                                                                                    | so Il quale si è cor                                                                                                    | iseguita il                                                                                                    | titta ka                                                                                                    |                                                                                                    |                                                                                                    |                                                                                                    |
|                                                                                                    |                                                                                                    |                                                                                                    |                                                                                                    |                                                                                                    |                                                                                                    |                                                                                                    |
| lata conseg                                                                                                    | julimenta                                                                                                    |                                                                                                    |                                                                                                    |                                                                                                    |                                                                                                    |                                                                                                    |
| S&nuur88                                                                                                    |                                                                                                    |                                                                                                    |                                                                                                    |                                                                                                    |                                                                                                    |                                                                                                    |
| тпого со                                                                                                    | NSEGUITO ALCES                                                                                                    | TERO                                                                                                    |                                                                                                    |                                                                                                    |                                                                                                    |                                                                                                    |
| o selezi                                                                                                    | lonare per Indik                                                                                                    | care II tit                                                                                                    | olo conseguiti                                                                                                    | ) all'estero                                                                                                    |                                                                                                    |                                                                                                    |
| <ul> <li>Enter</li> </ul>                                                                                                    | che ha riconosci                                                                                                    | u ta II tita k                                                                                                    |                                                                                                    |                                                                                                    |                                                                                                    |                                                                                                    |
|                                                                                                    |                                                                                                    |                                                                                                    |                                                                                                    |                                                                                                    |                                                                                                    |                                                                                                    |
| Datz                                                                                                    | a riconoscimento                                                                                                    | titta ka                                                                                                    |                                                                                                    | Numera                                                                                                    | dell'atto                                                                                                    |                                                                                                    |
|                                                                                                    |                                                                                                    |                                                                                                    |                                                                                                    |                                                                                                    |                                                                                                    |                                                                                                    |
| Oata                                                                                                    | a ing itro richiesta                                                                                                    | di ricanas                                                                                                    | dimenta                                                                                                    |                                                                                                    |                                                                                                    |                                                                                                    |
|                                                                                                    |                                                                                                    |                                                                                                    |                                                                                                    |                                                                                                    |                                                                                                    |                                                                                                    |
|                                                                                                    |                                                                                                    |                                                                                                    |                                                                                                    |                                                                                                    |                                                                                                    |                                                                                                    |
|                                                                                                    |                                                                                                    |                                                                                                    |                                                                                                    |                                                                                                    |                                                                                                    |                                                                                                    |
| Provvedim                                                                                                    | ento Giurisdiziona                                                                                                    | ale                                                                                                    |                                                                                                    |                                                                                                    |                                                                                                    |                                                                                                    |
| Prowedim:<br>Speddare II,                                                                                                    | ento Giurisdiziona<br>provedmento qualo                                                                                                    | ile<br>Isiptenti                                                                                                    | ne sla in possesso                                                                                                    |                                                                                                    |                                                                                                    |                                                                                                    |
| <b>Provvedim</b><br>Speddaare H<br>Selezionar                                                                                                    | ento Glurisdiziona<br>provvedimento quelo<br>e tipo di provvedimen                                                                                                    | ale<br>no l'ospilante<br>Ito                                                                                                    | ne da In possesso                                                                                                    |                                                                                                    |                                                                                                    |                                                                                                    |
| Provvedim<br>Speddcare II<br>Seledorar<br>Autorità                                                                                                    | ento Giurisdiziona<br>provedimento qualo<br>e tipo di provedimen<br>. che ha emesso i                                                                                                    | ale<br>co Itaquicante<br>ita<br>i provvedin                                                                                                    | - ne sta In possesso<br>nenta                                                                                                    |                                                                                                    |                                                                                                    |                                                                                                    |
| Prowedim<br>Spedicare JI,<br>Selezionar<br>Autorità                                                                                                    | ento Glurisdiziona<br>provedmento quelo<br>e Upo di provedimen<br>che ha emesso i                                                                                                    | ale<br>co Ibquicante<br>na<br>I provvedili                                                                                                    | ne sta In possesso<br>nenta                                                                                                    |                                                                                                    |                                                                                                    |                                                                                                    |
| Prowedim<br>Spedicare II,<br>Se isdonar<br>Autorità<br>Data no                                                                                                    | enta Giurisdiziona<br>provedimento quale<br>e Upo di provedimen<br>, che ha, emesso i<br>povedimento                                                                                                    | ale<br>la l'aquianti<br>la<br>l provvedit                                                                                                    | ne sta In possesso<br>nenta                                                                                                    | Aumera                                                                                                    | le innvedmente                                                                                                    |                                                                                                    |
| Prowedime<br>Speddcare II<br>Se isdonar<br>Autorità<br>Data pr                                                                                                    | ento Giurisdiziona<br>provedmento quale<br>e tipo di provedimen<br>e che ha emesso i<br>avvedimento                                                                                                    | ale<br>co Doquiconia<br>ita<br>I provvedin                                                                                                    | - no de la possesso<br>Nenta                                                                                                    | Numera a                                                                                                    | le i provedimento                                                                                                    |                                                                                                    |
| Prowedime<br>Specificare JI<br>Selectorar<br>Autorità<br>Data pre                                                                                                    | ento Giurisdiziona<br>provedimente quale<br>e apo di provedimento<br>che ha emesso i<br>avvedimento                                                                                                    | ale<br>na Itaquianta<br>ta<br>I pravvediti                                                                                                    | ne de In possesso<br>nemta                                                                                                    | Numera a                                                                                                    | le i provedimento                                                                                                    |                                                                                                    |
| Prowedim<br>Speddare II,<br>Seledoare II,<br>Seledoare II,<br>Autorită<br>Data pre                                                                                                    | ento Giurisdiziona<br>provedimente quale<br>è tipo di provedimen<br>che ha emesso i<br>avvedimento                                                                                                    | ale<br>o Itaquionni<br>ta<br>I provvediti                                                                                                    | ne de la possesso<br>nenta                                                                                                    | Numera d                                                                                                    | le i provedimento                                                                                                    |                                                                                                    |
| Provvedimo<br>Speedcare II,<br>Se lestoner<br>Autorità<br>Data pro<br>Data pro<br>MODALITA                                                                                                    | ento Giurisdiziona<br>provedimente quale<br>e tipo di provedimen<br>e tipo di provedimento<br>avvedimento<br>Di ACCESSO<br>O accaso sono quella                                                                                                    | ale<br>na Itoquinanta<br>ito<br>I provvedin<br>e Aportete na                                                                                                    | ne de la possesso<br>nenta<br>Hibrit 5 conone de del                                                                                                    | Numera d                                                                                                    | le i pravedimenta                                                                                                    |                                                                                                    |
| Provvedimo<br>Speddcare JI<br>Se lextoner<br>Autorità<br>Data pre<br>MODALITA<br>Le modellis d<br>Se lextoner                                                                                                    | ento Giuriscitziona<br>provedimente quale<br>è tipo di provedimen<br>che ha emesso i<br>avvedimento<br>Di ACCESSO<br>Di accesso anno quella<br>e a moda 15 di acces                                                                                                    | ale<br>to Doption fo<br>to<br>I provvedia<br>portete ne<br>co                                                                                                    | n e de In possesso<br>menta<br>Hisat S contra & del                                                                                                    | Numera d                                                                                                    | le i prowedimento                                                                                                    |                                                                                                    |
| Provvedimy<br>Speddare II<br>Se Edonar<br>Autorită<br>Data pro<br>Data pro<br>MODALITA<br>Le modaUS d<br>Se Edonar                                                                                                    | ento Giuriscitziona<br>provedimente quale<br>e tipo di provedimen<br>di che ha emesso i<br>avvedimento<br>Di ACCESSO<br>Di accesso anno quella<br>e la moda Ità di acces                                                                                                    | ale<br>co l'aquiante<br>to<br>I <b>prosvedit</b><br>e <i>Aportete ne</i><br>sso                                                                                                    | n e do In possoso<br>menta<br>Hisrt S commo & del                                                                                                    | Numera c                                                                                                    | le i pravvedimenta                                                                                                    |                                                                                                    |
| Provvedimy<br>Speddare II<br>Se katonar<br>Autorită<br>Data pro<br>Data pro<br>MODALITA'<br>Le modalită d<br>Se katonar<br>Legenda:                                                                                                    | ento Giuriscitziona<br>provedimento quale<br>e tipo di provedimento<br>che ha emesso i<br>avvedimento<br>in accesso<br>U accesso quello<br>e la moda il 5 di accesto<br>Altrir la la cossimanto<br>al a la cessoria na                                                                                                    | ale<br>la laquiante<br>to<br>l provvedil<br>di provvedil<br>soo                                                                                                    | ne do In possesso<br>menta<br>Hort 5 commo & del<br>ere Insetto o pieno t<br>ustone provincia i da                                                                                                    | Numera a<br>O.Kc                                                                                                    | le i provvedimento<br>vione provinda i pomanenti, ne și i e i                                                                                                    | kinchi<br>2 gradu                                                                                                    |
| Prowedimo<br>Speddare II<br>Sekdonar I<br>Autorită<br>Data pr<br>Data pr<br>Io modolic d<br>Sekdonar<br>Legenda<br>- WO<br>or<br>ad d                                                                                                    | ento Giuriscitziona<br>provedimento guzio<br>e tipo di provedimento<br>che ha emesso i<br>ovvedimento<br>in<br>provedimento<br>in<br>provedimento<br>in<br>in<br>provedimento<br>in<br>provedimento<br>in<br>provedin<br>provedimento<br>in<br>prove                                              | ale<br>no l'aquiante<br>to<br>I provvedit<br>e Aportirte no<br>sso<br>- di non ess<br>o, no le grad<br>no e secon<br>- di essere i                                                                                                    | ne de la possesso<br>nemta<br>illart 5 comma 8 del<br>escinación a pieno<br>salada por la pola<br>la facta por la pola<br>la facta por la pola                                                                                                    | Numera c<br>Numera c<br>Num | le   provvedimenta<br>biolog provincia   permanenti, neg l + i<br>biologoro sobiato, ne le core bio<br>esti na buma provincia                                                                                                    | knchi<br>2 gradu<br>1 tempe                                                                                                    |
| Prowedimo<br>Speedcare II<br>Se kolonar<br>Autorità<br>Data pro<br>Data pro<br>Data pro<br>Le modelle d<br>Se kolonar<br>Legenda:<br>Vol<br>Se kolonar<br>d chora<br>unde<br>Wol<br>Se kolonar                                                                                                    | ento Giuriadiziona<br>provedimente quale<br>e tipo di provedimente<br>ache ha emesso i<br>acvedimento<br>Di ACCESSO<br>Di ACCESSO<br>Di ACCESSO<br>Altri A i ACCESSO A<br>nota i a de seutimente<br>Antra i a loccesso a<br>hatta a loccesso a                                                                                                    | ale<br>no l'aquicante<br>to<br>I provve din<br>e diportàte no<br>soci-<br>di non ess<br>o, no le grado<br>no o secono<br>- di non ess<br>o, no le grado                                                                                                    | ne de la possesse<br>nemta<br>llibrt <i>S</i> comma di del<br>aste inscrito a pieno t<br>la facia per i i proto la<br>fa facato per i i proto<br>fa inscrito a pieno t<br>fa inscrito a pieno t                                                                                                    | Numera a<br>Numera a<br>Sub, nalik gadu<br>sauranat di ci<br>sauranat di ci<br>sauranat di<br>ci<br>sauranat di ci<br>sauranat di<br>ci<br>sauranat di<br>ci<br>sa                                                                                                    | le   provvedimenta<br>Varia provincia   permanent, neg l e i<br>) la barbaro aca barba, ne la come ba<br>a la hakana povrincia<br>marina bara povrincia                                                                                                    | kinchi<br>2 gradu<br>2 tempa                                                                                                    |
| Provedimo<br>Speedcare JI,<br>Se Edonare JI,<br>Se Edonare JI,<br>Autorità<br>Data pro<br>Data pro<br>Data pro<br>Se Edonare<br>Esgenda:<br>- MOI<br>Net<br>Not<br>Not<br>Not<br>Not<br>Not                                                                                                    | ento Giuriscitziona<br>provedimente quele<br>e tipo di provedimen<br>che ha emesso i<br>avvedimento<br>in<br>occesso anno quelle<br>e binda tis di accesso<br>Altri bi laccesso A<br>ndali a de sautimento<br>al laccesso anno quelle<br>Altri bi laccesso A<br>ndali a de sautimento<br>presso a distituto di pri<br>Altri bi laccesso a<br>Altri bi laccesso a                                                                                                    | ale<br>le l'appliante<br>l provvedil<br>provvedil<br>provvedil<br>apportate ne<br>sco<br>- di nom esso<br>ne le grad<br>me a sconte<br>di protecte<br>di protecte<br>di appresente<br>di appresente                           | ne de la possesse<br>nemta<br>Hisrt S comma & del<br>astronomia de la comma de del<br>astronomia de la madada<br>de functo a plano to<br>de la cada per la producto<br>de la cada per la producto<br>de la cada per la producto<br>de la cada per la producto<br>de la cada per la producto<br>de la cada per la producto<br>de la cada per la producto<br>de la cada per la producto<br>de la cada per la producto<br>de la cada per la producto<br>de la cada per la producto<br>de la cada per la persona de la cada de la<br>comma de la temperato<br>de la cada de la cada de la cada de la<br>cada de la cada de la cada de la cada de la cada<br>de la cada de la cada de la cada de la cada de la cada de la<br>cada de la cada de la cada de la cada de la cada de la cada de la cada de<br>la cada de la cada de la cada de la cada de la cada de<br>la cada de la cada de la cada de la cada de<br>la cada de la cada de la cada de la cada de<br>la cada de la cada de la cada de la cada de<br>la cada de la cada de la cada de la cada de<br>la cada de la cada de la cada de la cada de<br>la cada de la cada de la cada de la cada de la cada de<br>la cada de la cada de la cada de la cada de<br>la cada de la cada de la cada de<br>la cada de la cada de la cada de la cada de<br>la cada de la cada de la cada de la cada de la cada de<br>la cada de la cada de la cada de la cada de la cada de<br>la cada de la cada de la cada de la cada de la cada de<br>la cada de la cada de la cada de la cada de la cada de<br>la cada de la cada de la cada de la cada de la cada de<br>la cada de la cada de la cada de la cada de la cada de<br>la cada de la cada de la cada de la cada de la cada de la cada de<br>la cada de la cada de la cada de la cada de<br>la cada de la cada de la cada de la cada de la cada de la cada de<br>la cada de la cada de          | Numera c<br>Autor a second second                                                                                                    | le   provvedimenta<br>totas provinda   permanent, neg i 4<br>) laboratore ao lador, ne le come ble<br>si in a tuna povinda<br>tota per esta porta porteciana é de la<br>per ano porta porteciana é de la                                                                                                    | enchi<br>s gradu<br>tempo<br>b medi                                                                                                    |
| Provvedimo<br>Speedcare JI,<br>Se Estonar<br>Autorită<br>Data pro<br>Data pro<br>Data pro<br>Se Estonar<br>Se Estonar<br>Liegenda:<br>MODALITA'<br>Le modolić d<br>Se Estonar<br>Liegenda:<br>MODALITA'<br>Le MODALITA'<br>Le MODALITA'<br>Le MODALITA'<br>NOC                                                                                                    | ento Giuriscitziona<br>provedimento quale<br>e tipo di provedimen<br>oche ha emesso i<br>avvedimento<br>in<br>orvedimento<br>in<br>orvedimento<br>orvedimento<br>in<br>orvedimento<br>in<br>orvedim | ale it baption to<br>to<br>I provvedia<br>provvedia<br>provvedia<br>of non ess<br>of non essence<br>of to professore<br>of a context<br>of a context | ne de la possesso<br>nemta<br>illort 5 comme di del<br>escimento a pieno ti<br>ustarie provinda i a di<br>la facata per il profito<br>ja ina de la madeda<br>ja ina de da ina madeda<br>ja ina stro e pieno ti<br>pieno sobre per la                                                                                                    | Numero d<br>a.sc<br>b.o. ns le gradue<br>seurimento di al<br>co la protificationa<br>b.o. ns le gradue<br>a protificationa<br>b.o. ns le gradue<br>a protificationa<br>b.o. ns le gradue<br>a protificationa<br>b.o. ns le gradue<br>b.o. ns le gradue<br>a protificationa<br>b.o. ns le gradue<br>b.o. ns le gradue                                                                                                    | le   provvedimenta<br>Volte provinda I permanent, neg I el<br>si laboratore aca batos, ne le come ble<br>sel la batora porvinda<br>toria per ano porto precisiona el el la<br>provinda la de aurimento an el la gra<br>a per a ho porto precisiona el el la<br>toria de acautimento an el la gra<br>a per a ho porto precisiona el el la<br>toria de acautimento an el la gra                                                                                                    | ienchi<br>2 gradu<br>tempo<br>5 duator<br>5 medjo                                                                                                    |
| Provvedimor<br>Speedcare JI<br>Se le Jonar<br>Autorità<br>Data pro<br>Data pro<br>Data pro<br>Se le Jonar<br>Se le Jonar<br>Se le Jonar<br>Se le Jonar<br>Hold<br>Hold<br>Hold<br>Hold<br>Hold<br>Hold<br>Hold<br>Hold                                                                                                    | ento Giuriscitziona<br>provedimento quelo<br>e tipo di provedimen<br>oche ha emesso i<br>avvedimento<br>in<br>di ACCESSO<br>U accesso ano quello<br>e bindo 115 di acces<br>ALITY di ACCESSO A<br>Mattra di ACCESSO A<br>Mattra di ACCESSO A<br>Mattra di ACCESSO A<br>Mattra di ACCESSO A<br>Mattra di ACCESSO A<br>Mattra di ACCESSO Di<br>Mattra di ACCESSO Di<br>Mattra di ACCESSO Di<br>Mattra di ACCESSO Di<br>Mattra di ACCESSO Di<br>Mattra di ACCESSO Di                                                                                                    | ale los logitoritorios<br>ito logitoritorios<br>i aportorio no<br>soci-<br>- di non esso<br>- di non esso<br>- di essere și<br>- di essere și<br>- di essere și<br>- di essere și<br>- di essere și<br>- di essere și                                                                                                    | ne de la possesso<br>nento<br>ilibrit 5 comma di del<br>escinación a pieno ti<br>la facata per il proti<br>ta facata per il proti<br>ta facata per alla per so<br>ta facata per solo per il<br>più il facento a pieno ti<br>si il facento mammento                                                                                                    | Numero c<br>a.sc<br>a.sc<br>b.s., no lk gradute<br>eauthento di a<br>eauthento di a<br>to l posti facto<br>b, no lk gradute<br>a postinda<br>b, no lk gradute<br>a up kina anno<br>to la posti di addita<br>da la modedma<br>k di alto modelano<br>to la most diamo                                                                                                    | le   provvedimento                                                                                                    | lenchi<br>s gradu<br>tempo<br>aduator<br>tempo<br>tempo<br>na i per                                                                                                    |
| Prowedimo<br>Speedcore JI<br>Se kalonar<br>Autorità<br>Data pro<br>Data pro<br>Data pro<br>Se kalonar<br>kegenda:<br>Se kalonar<br>kegenda:<br>WOD<br>Inde<br>de u<br>Kegenda:<br>No<br>No<br>No<br>No<br>No<br>No<br>No<br>No<br>No<br>No<br>No<br>No<br>No                                                                                                    | ento Giuriscitziona<br>provedimento quelo<br>a tipo di provedimento<br>che ha emesso i<br>avvedimento<br>i<br>i<br>i<br>i<br>i<br>i<br>i<br>i<br>i<br>i<br>i<br>i<br>i                                                                                                    | a le la lagatante la lagatante la lagatante la lagatante la lagatante la la lagatante la la lagatante la la lagatante la la la lagatante e la la lagatante e la lagatante e la lagatante e la la lagatante e la lagatante e la lagatante e lagatante e la lagatante e la lagatante e la lagatante e la lagatante e la lagatante e la lagatante e la lagatante e la lagatante e la lagatante e la lagatante e la lagatante e la lagatante e la lagatante e la lagatante e la lagatante e la lagatante e lagatante e lagatante e la lagatante e lagatante e lagatante e lagatante e lagatante e lagatante e lagatante e lagatante e lagatante e lagatante e lagatante e la lagatante e lagatante e lagatante e la lagatant                                                                                                    | ne de la possesso<br>nento<br>illert 5 comme 8 del<br>este Inselfo a pleno 6<br>la facada per la provincia I as<br>la facada per la provincia I<br>la facada per la provincia I<br>la facada per la provincia I<br>la facada per la provincia I<br>la facada per la provincia I<br>la facada per la provincia I<br>la facada per la provincia I<br>la facada per la provincia I<br>la facada per la provincia I<br>se la provincia I as<br>la facada per la provincia I<br>se i la facada per la provincia I<br>se i la facada per la per la per | Numero d<br>o. K<br>o. k, ne lik gradu<br>esurimento di ci<br>e o i posti nchi<br>i postinda<br>o k, ne li fe kinco po<br>a pip kinza anno<br>k di ali ma dedima<br>k di ali ma dedima<br>o k, ne li fe kinco p                                                                                                    | lei provvedimento<br>lei provvedimento<br>varia provincia parmanenti, neg a si<br>a laboratori scala batica, nei la come bla<br>sa laboratori scala batica, nei la come bla<br>di na baten provincia<br>la per a no profilo profilo profilo profilo anciestana si<br>de se al soverdicitaria di a seare con<br>anda e di soverdicitaria di a seare con<br>anda e di soverdicitaria di a seare con<br>anda e di soverdicitaria di a seare con<br>anda e di soverdicitaria di a seare con<br>anda e di soverdicitaria di a seare con<br>anda e di soverdicitaria di a seare con<br>anda e di soverdicitaria di a seare con<br>anda e di soverdicitaria di a seare con<br>anda e di soverdicitaria di accontano di ancie<br>soverdica di a seare con<br>soverdica di a seare con<br>soverdica di a seare con<br>soverdica di a seare con<br>soverdica di a seare con<br>soverdica di a seare con<br>soverdica di accontano di ancie<br>soverdica di accontano di ancie<br>soverdica di accontano di ancie<br>soverdica di ancie di ancie di ancie<br>soverdica di ancie di ancie di ancie di ancie di ancie<br>soverdica di ancie di ancie di ancie di ancie di ancie<br>soverdica di ancie di ancie di an | ienchi<br>e gradu<br>tempa<br>duator<br>tempa<br>tempa<br>te<br>tempa<br>tempa<br>tempa<br>tempa<br>tempa<br>tempa<br>tempa<br>tempa<br>tempa<br>temp |
| Provedime<br>Speedcare II,<br>Se Estonar<br>Autorità<br>Data pre<br>Data pre<br>MODALITA'<br>Legenda:<br>Se Estonar<br>Legenda:<br>Se Estonar<br>Legenda:<br>Boto<br>provo<br>provo<br>atorità<br>provo<br>provo<br>di di<br>estonar<br>provo<br>provo<br>di di<br>estonar<br>provo<br>provo<br>di di<br>estonar<br>provo<br>provo<br>di di<br>estonar<br>provo<br>provo<br>di di<br>estonar<br>provo<br>provo<br>di di<br>estonar<br>provo<br>provo<br>di di<br>estonar<br>provo<br>provo<br>di di<br>estonar<br>provo<br>provo<br>di di<br>estonar<br>provo<br>provo<br>di di<br>estonar<br>provo<br>provo<br>di di<br>estonar<br>provo<br>di di<br>estonar<br>provo<br>di di<br>estonar<br>provo<br>provo<br>di di<br>estonar<br>provo<br>estonar<br>estonar<br>estona | ento Giuriediziona<br>provedimento quale<br>e tipo di provedimento<br>el tipo di provedimento<br>el tipo di provedimento<br>el tipo di provedimento<br>el tipo di provedimento<br>el tipo di accesso<br>di accesso dono quella<br>e la moda il ad escurimento<br>co le el fisituto di accesso<br>el timo di ad escurimento<br>co le el fisituto di accesso<br>el timo di ad escurimento<br>co le el fisituto di accesso<br>el timo di accesso de<br>la timo di accesso de<br>la timo di accesso de<br>la timo di accesso de<br>la timo di accesso de<br>la timo di accesso de<br>la timo di accesso de<br>la timo di accesso de<br>la timo di accesso de<br>la timo di accesso de<br>la timo di accesso de<br>la timo di accesso de<br>la timo di accesso de<br>la timo di accesso de<br>la conditiona de la conditionado<br>la conditionado de la conditionado<br>la conditionado de la conditionado                                                                                                    | a le<br>le la la la la la la la la la la la la la                                                                                                    | ne de la possesso<br>mento<br>libro 5 comme à del<br>este inserito a pieno t<br>pastris portinda i ad<br>la fastria pieno ti<br>pastris pieno ti<br>pastris a dela pieno ti<br>pastris a dela pieno ti<br>piene son batto per<br>gli inserito a pieno ti<br>pieno te processono<br>pieno te processono<br>pieno te porte pieno ti<br>atore son batto per<br>gli inserito a pieno ti<br>atore son batto per                                                                                                    | Numera d<br>sub, nelk gradus<br>suumenta di a<br>suumenta di a<br>suumenta di a<br>suo ka nel gradus<br>ba, nel kg ana<br>suo ka nel ka di a<br>suo ka nel ka di a<br>suo ka di a<br>suo ka nel ka di a<br>suo ka nel ka                                                                                                    | le i provvedimento                                                                                                    | enchi<br>s gradu<br>tempo<br>aduator<br>b meda<br>tempo<br>aduator<br>na li per<br>aduator<br>rofestad                                                                                                    |

### **NOTA BENE** Casi particolari: - Titolo conseguito all'estero: nel caso in cui il titolo sia in attesa di riconoscimento l'aspirante sarà incluso in graduatoria con riserva - provvedimento giurisdizionale: nel caso in cui esista un provvedimento giurisdizionale definitivo favorevole all'aspirante l'inclusione è a pieno titolo negli altri due casi è con riserva; in ogni caso l'aspirante deve indicare, nei casi previsti, anche il titolo di studio.

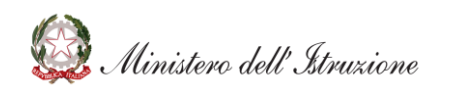

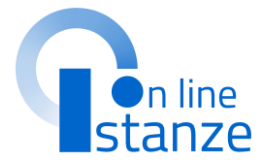

## TITOLO CULTURALI E CERTIFICAZIONI

Per il profilo in "**Conferma**" non possono essere dichiarati titoli culturali e certificazioni. Per il profilo in "**Aggiornamento**" possono essere modificati o aggiornati. Per il profilo in "**Inserimento**" possono essere dichiarati.

### Profilo: ASSISTENTE TECNICO

### Titoli Culturali e Certificazioni Informatiche

| Descrizione                                                                                                    | Azioni                          | Stato                          |
|----------------------------------------------------------------------------------------------------|---------------------------------|--------------------------------|
| Diploma di laurea breve, Diploma di laurea<br>specialistica Diploma di laurea magistrale, Diploma di<br>laurea vecchio ordinamento | Azioni disponibili <del>-</del> | SEZIONE NON COMPILATA          |
| Idoneità in concorso pubblico per l'accesso al profilo<br>professionale                                                            | Azioni disponibili 🗸            | <b>8</b> SEZIONE NON COMPILATA |
| Certificazione Informatica e digitale                                                                                              | Azioni disponibili <del>-</del> | NUMERO TITOLI INSERITI 1       |
| INDIET                                                                                                    | TRO                             |                                |

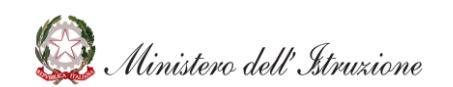

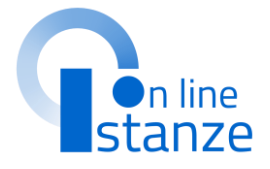

### **NOTA BENE**

I titoli culturali dichiarati nel triennio precedente e qui importati dal reclutamento, saranno esclusivamente visualizzabili. Le certificazioni informatiche digitali dichiarate nel triennio precedente e qui importate dal reclutamento, saranno anche modificabili

## TITOLO SPECIFICI DI ASSISTENTE TECNICO

Per il profilo in "**Conferma**" non possono essere dichiarati titoli. Per il profilo in "**Aggiornamento**" possono essere modificati o aggiornati. Per il profilo in "**Inserimento**" possono essere dichiarati.

### Profilo: ASSISTENTE TECNICO

### Titoli specifici di Assistente Tecnico

| Descrizione                                                                                 | Azioni                          | Stato                    |
|---------------------------------------------------------------------------------------------|---------------------------------|--------------------------|
| *<br>Titoli specifici di Assistente Tecnico - Titolo di studio                              | Azioni disponibili <del>-</del> | NUMERO TITOLI INSERITI 1 |
| Titoli specifici di Assistente Tecnico - Patente D                                          | Azioni disponibili -            | SEZIONE NON COMPILATA    |
| Titoli specifici di Assistente Tecnico - Patentino per la<br>conduzione di caldaie a vapore | Azioni disponibili <del>-</del> | SEZIONE NON COMPILATA    |
|                                                                                             |                                 |                          |

INDIETRO

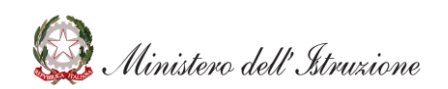

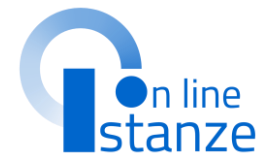

# SCELTA PREFERENZE DI SEDE

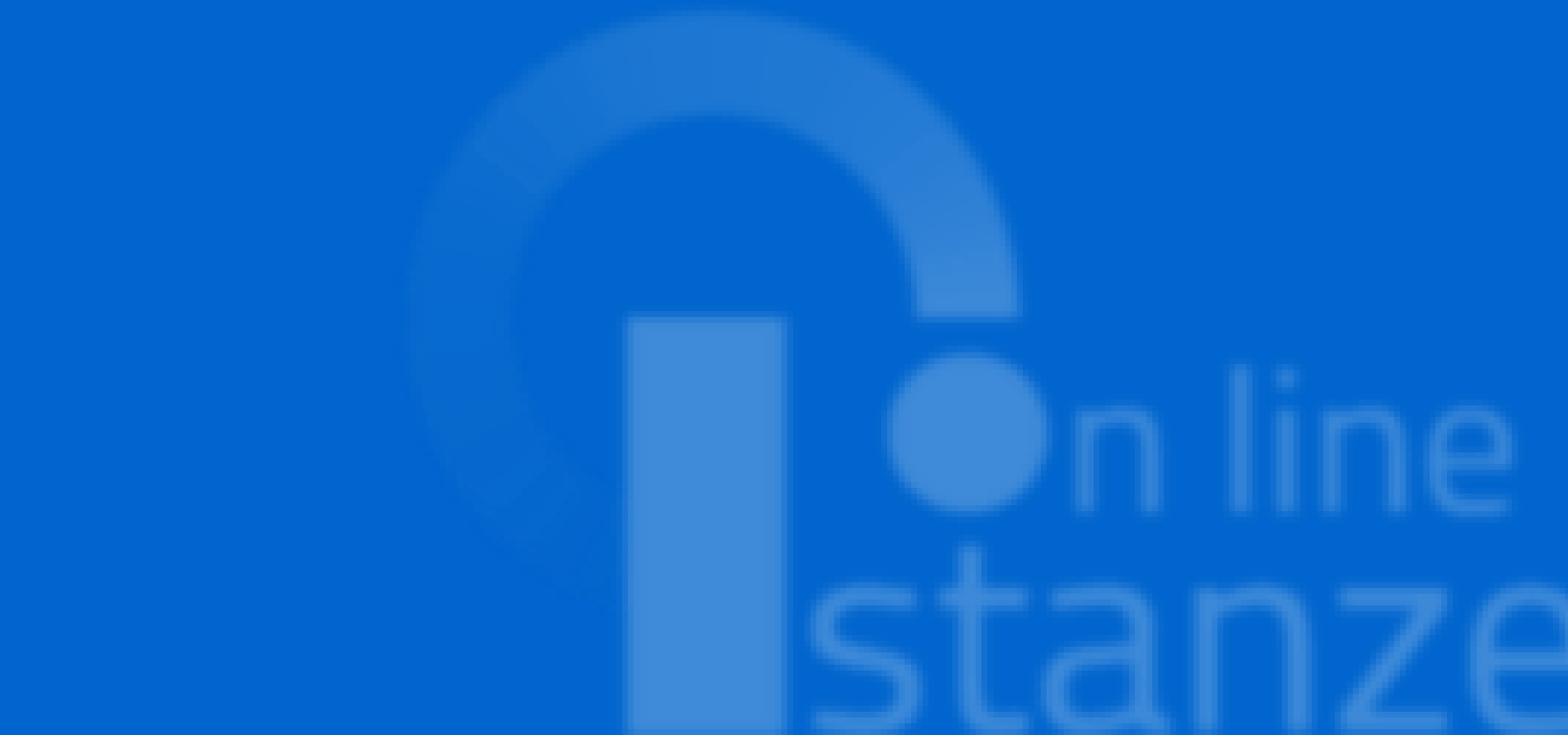

| Profile AA: ASSISTENTE<br>AMMINISTRATIVO                                                                                    | CONFERMA                         | Azioni disponibili + | SEZIONE VON COMPILATA    |
|----------------------------------------------------------------------------------------------------|----------------------------------|----------------------|--------------------------|
| Titoli Culturali e Certificazioni informatiche<br>Nul relativi al profilo di ASSISTENTE ANNINISTRATIVO                      |                                  | Actoni disponibi I + | SEZIONE COMIPILIATA      |
| Profile AT: ASSISTENTE TECNICO                                                                                              | Danalara xala<br>AGGIORIVAIMENTO | Azioni disponibili + | B SEZIONE NON COMPILIATA |
| Fitoli Culturali e Certificazioni informatiche<br>Nul relativi al profilo di XSSISTENTE TECNICO                             |                                  | Actoni disponibi I + | SEZ OVE COMPILATA        |
| Titoli specifici di Assistente Tecnico<br>Nali rabivi al profila di Assistente Tecnico                                      |                                  | Azioni disponibi I + | ⊗ SEZIOVE COMPILATA      |
| Profile CS: COLLABORATORE SCOLASTICO                                                                                        | CANCELLAZIONE                    |                      | SEZIONE NON PREVISTA     |
| Profilo CR: COLLABORATORE     SCOLASTICO TECNICO (ADDETTO AZIENDE     AGRARIE)                                              | Conferma                         | Axtoni disponibili + | ● SEZIONE VONCOMPILATA   |
| Fitoli Culturali e Certificazioni informatiche<br>Nul relativi algrafia di Colluio Rato Resco Ustrico Te<br>Valence Agragio | CHICO (ADDETTO                   | Azioni disponibili - | SEZIONE VON COMPILATA    |
| # Profila CO: CUOCO                                                                                                    | Para lana se ala<br>INSERIMENTO  | Azlani dispanibili + | ⊗ SEZIONE COMPILIATA     |
| Fitoli Culturali e Certificazioni informatiche<br>Nal rabivi al profila di CUGCO                                            |                                  | Azioni disponibi I + | ⊕ SEZIONE VON COMPILATA  |
| CELTA PREFERENZE DISEDE                                                                                                    |                                  | Adoni disponibili -  | WUMERO SED SCELTE 24     |
| ITTOLI DI SERVIZIO                                                                                                    |                                  | Azioni dis nibili -  |                          |
| ITTO LI DI PREFERENZA                                                                                                    |                                  | Ratoni L             | SEZ OVE COMPLIATA        |
| ALTRE DIEHIARAZIONI                                                                                                    |                                  | Azioni disponibili - | SEZIONE COMPILIATA       |
| Vate                                                                                                    |                                  | Azioni disponibili + | SEZIONE COMPILIATA       |
| Sezione obbligatoria                                                                                                    |                                  |                      |                          |
|                                                                                                    | Indietro ino tra                 |                      |                          |

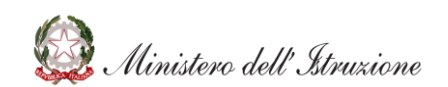

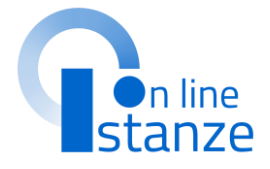

liccare su **«Azioni disponibili»** per niziare la compilazione della sezione «Scelta preferenze di sede»

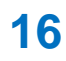

### **SCELTA PREFERENZA SEDE**

Nel caso in cui sia stata presentata domanda nel triennio 2017 **verranno visualizzate le sedi di preferenza precedentemente scelte** che potranno essere importate nella presente istanza. Possono essere importate solo le sedi che sono attualmente valide nell'anno corrente

| sualizza 10             | elementi                        |    |                     | Cerca:                        |
|-------------------------|---------------------------------|----|---------------------|-------------------------------|
| Codice 🕌                | Descrizione                     | 11 | Comune 11           | Indirizzo                     |
| SAEE010004              | ANGRI I "SANT'ALFONSO M. FUSCO" |    | ANGRI               | VIA ADRIANA                   |
| SAEE06200R              | GIFFONI VALLE PIANA             |    | GIFFONI VALLE PIANA | PIAZZA GIOVANNI XXIII N. 3    |
| SAIC815005              | IST.COMPR. SAN GIOVANNI A PIRO  |    | SAN GIOVANNI A PIRO | "TEODORO GAZA" VIA CENOBIO 4B |
| SAIC816001              | IST.COMPR. TORRE ORSAIA         |    | TORRE ORSAIA        | VIA ROMA, 38                  |
| SAIC830007              | IST.COMPR. CASTEL SAN LORENZO   |    | CASTEL SAN LORENZO  | VIA ROMA, S.N.C.              |
| SAIC84600R              | IST.COMPR. CASTEL S.G LANZARA   |    | FRAZ. LANZARA       | VIA V.CALVANESE , 22          |
| SAIC84700L              | I.C. RITA LEVI-MONTALCINI C.S.G |    | CASTEL SAN GIORGIO  | VIA A.CAPUANO, 6              |
| SAIC85500G              | IST. COMPR. ASCEA "PARMENIDE"   |    | FRAZ. MARINA        | VIA ELEA                      |
| SAIC86900D              | IST.COMPR. PADULA               |    | PADULA              | VIA DANTE ALIGHIERI 32        |
| SAIC87100D              | IST.COMPR. SANT'ARSENIO         |    | SANT'ARSENIO        | VIA MONS. SACCO               |
| ualizza da 1 a 10 di 22 | elementi                        |    |                     | Precedente 1 2 3 Success      |

### Gestione Preferenze di sede Elenco preferenze di sede Totale sedi selezionate 1 Visualizza 10 🗸 elementi Codice Descrizione .11 Comune 11 Indirizzo SAID85500G IST. COMPR. AS CEA "PARMENIDE" FRAZ, MARINA VIA ELEA Visualizza da 1 a 1 di 1 elementi INDIETRO Cliccare su «Aggiungi» per inserire una nuova sede desiderata. È possibile aggiungere caricare fino ad un massimo di **30** sedi

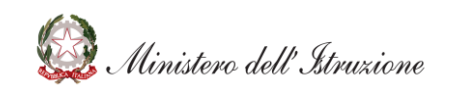

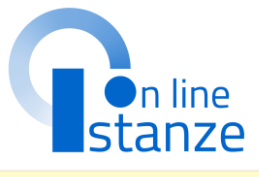

In automatico viene attribuita come prima sede quella selezionata come istituzione scolastica di destinazione e trattamento della domanda.

In questa sezione non è possibile modificare o cancellare questa sede. Se l'utente vuole operare delle modifiche su tale sede, deve agire sulla pagina 'Ufficio destinazione domanda'. La nuova scuola selezionata sarà di nuovo inserita automaticamente come **prima** 

| pr | ereren      | Zđ       | · []       |   |  |
|----|-------------|----------|------------|---|--|
|    |             |          |            |   |  |
| C  | erca:       |          |            |   |  |
| Jt |             |          |            |   |  |
|    | sede di pre | sen a di | the domain | 4 |  |
|    |             |          | Aggiung    |   |  |
|    | P recedente | 1        | Succe      |   |  |
|    |             |          |            |   |  |
|    |             |          |            |   |  |
|    |             |          |            |   |  |

# SCELTA TITOLI DI SERVIZIO

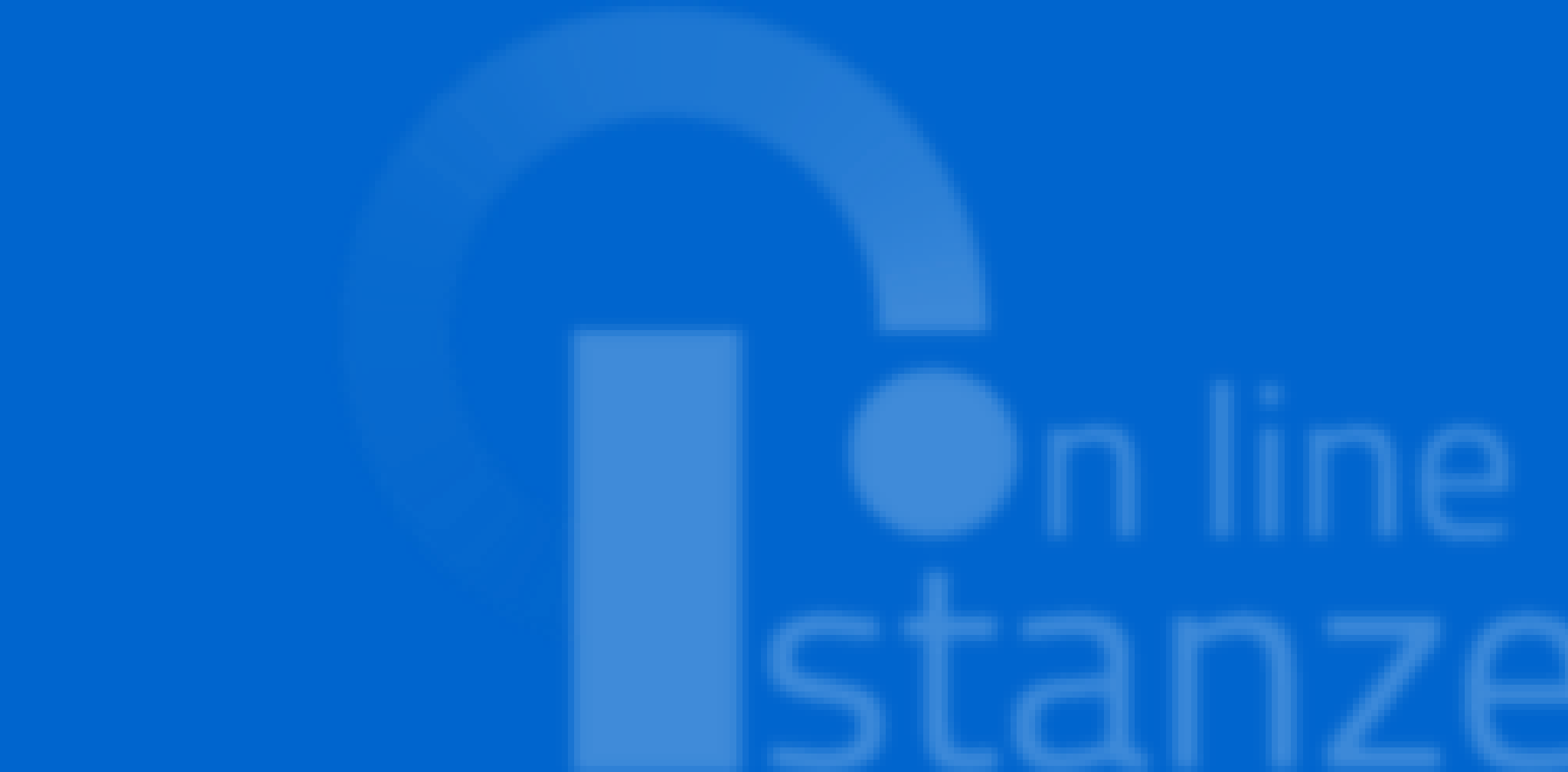

| III: Profilo AA: ASSISTENTE<br>AMMINISTRATIVO                                                                                 | Opena lone se elle<br>CONFERMA  | Azioni disponibi i + | B SEZIONE VONCOMPILATA   |
|----------------------------------------------------------------------------------------------------|---------------------------------|----------------------|--------------------------|
| Titoli Culturali e Certificazioni informatiche<br>Nul rebiti al profilo di Assistente Auruni strativo                         |                                 | Azioni disponibili + | SEZ OVE COMPLIATA        |
| Profile AT: ASSISTENTE TECNICO                                                                                                | AGGIORIVAMENTO                  | Adoni disponibi I +  | O SEZIONE VON COMPILIATA |
| Fitoli Culturali e Certificazioni informatiche<br>Nul relativi al profilo di X65 ISTENTE TECNICO                              |                                 | Azlani dispanibi i + | SEZIONE COMPILIATA       |
| Titoli specifici di Assistente Tecnico<br>Nul relativi al profilo di Assistente tecnico                                       |                                 | Azioni disponibili + | SEZIONE COMPILIATA       |
| Profile CS: COLLABORATORE SCOLASTICO                                                                                          | CANCELLAZIONE                   |                      | SEZIONE VON PREVISTA     |
| Profilo CR: COLLABO RATO RE<br>SCOLASTICO TECNICO (ADDETTO AZIENDE<br>AGRARIE)                                                | Downs love 22 elles<br>CONFERMA | Adoni disponibi I +  | ⊕ SEZIONE VON COMPILATA  |
| Fitoli Culturali e Certificazioni informatiche<br>Toli relati al profile di Coluiso Rato Rescolustrico tri<br>Valence Agranig | ICH ICO (AD DETTO               | Azioni disponibi I + | SEZIONE VON COMIPILATA   |
| 🗰 Prafila CO: CUD/CD                                                                                                    | Neero kana kala<br>INSERIMENTO  | Azioni disponibi I + | SEZIONE COMPILIATA       |
| Titoli Culturali e Certificazioni informatiche<br>Nul relativi al profilo di CUGCO                                            |                                 | Azioni disponibili + | SEZIONE VON COMPILIATA   |
| SCELTA PREFERENZE DISEDE                                                                                                    |                                 | Actoni disponibi I + | O NUMERO SEDI SCELTE 24  |
| TTO LI DI SERVIZIO                                                                                                    |                                 | Azioni disponibi I - | O TREET OF TOUR SERT O   |
| ITTOLI DI PREFERENZA                                                                                                    |                                 | Adoni dis            | SEZ OVE CALATA           |
| ALTRE DICHIARAZIONI                                                                                                    |                                 | Actional di          | SEZIONE COMPILIATA       |
| Nate                                                                                                    |                                 | Azioni disponibili + | SEZIONE COMPILIATA       |
| Sezione obbligatoria                                                                                                    |                                 |                      |                          |
|                                                                                                    | Indietro Ino Ira                |                      |                          |

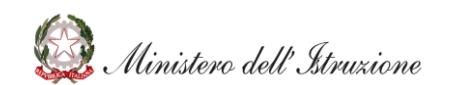

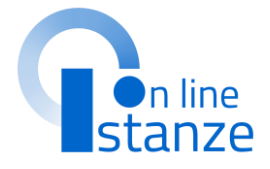

### liccare su **«Azioni disponibili»** per

iziare la compilazione della sezione «Titoli di servizio»

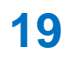

## TITOLI DI SERVIZIO

Per coloro che sono presenti nelle graduatorie dello scorso triennio vengono importati automaticamente, se presenti, i servizi presentati e inseriti sul reclutamento: tali servizi non sono modificabili e sono caratterizzati dalla dicitura **"sidi".** 

Vengono proposti i servizi effettuati nelle istituzioni scolastiche statali e per i quali è presente un contratto nel fascicolo del personale; tali servizi possono essere importati singolarmente o massivamente e sono caratterizzati dalla dicitura "**fascicolo**".

I servizi prestati in qualità di personale docente e PED vengono presentati come prestati su altro profilo 'XX'; 'XX-Altro Servizio' viene usato per indicare un profilo diverso da 'AA-Assistente Amministrativo', 'AT-Assistente tecnico', 'CO-Cuoco', 'IF-Infermiere', 'GA-Guardarobiere', 'CR-Addetto alle aziende agricole', 'CS-Collaboratore Scolastico', su cui è stato prestato un servizio.

Inoltre, per tutti gli utenti è possibile inserire i singoli servizi.

### Titoli di servizio

### Servizi presenti nel fascicolo

Nella tabella sottostante sono elencati i servizi presenti sul fascicolo. Se vuoi importare un servizio del fascicolo nella domanda premi il bottone corrispondente

| Visualizza 🔤               | o 🗸 elem    | enti       |                                           | Cerca:                   |
|----------------------------|-------------|------------|-------------------------------------------|--------------------------|
| Coolea Pictlic             | Data Inizio | Data fine  | Denominazione solicia                     |                          |
| x                          | 15/08/1999  | 31/08/2000 | PGM M 117006 - "B. MO NETA" MARSCIANO     | 🛦 Importa ne lla domanda |
| x                          | 13/08/2000  | 13/11/2000 | PGM M 117006 - S. M. * MO NETA* MARSCIANO | 🛓 Importa nella domanda  |
| ×                          | 15/11/2000  | 31/08/2001 | PGM M 113006 - S. M. " MO NETA" MARSCIANO | 🛓 Importa nella domanda  |
| Viscanito se de 1 e 3 di 3 | l alarranti |            |                                           | Free minutes             |

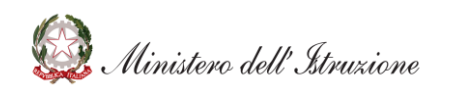

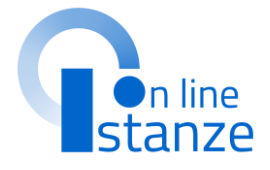

Vengono attribuite in automatico i servizi già presenti nel reclutamento.

L'utente ha la possibilità di importare i seguenti servizi dal fascicolo del personale.

## **TITOLI DI SERVIZIO**

### Inserisci Titolo di servizio

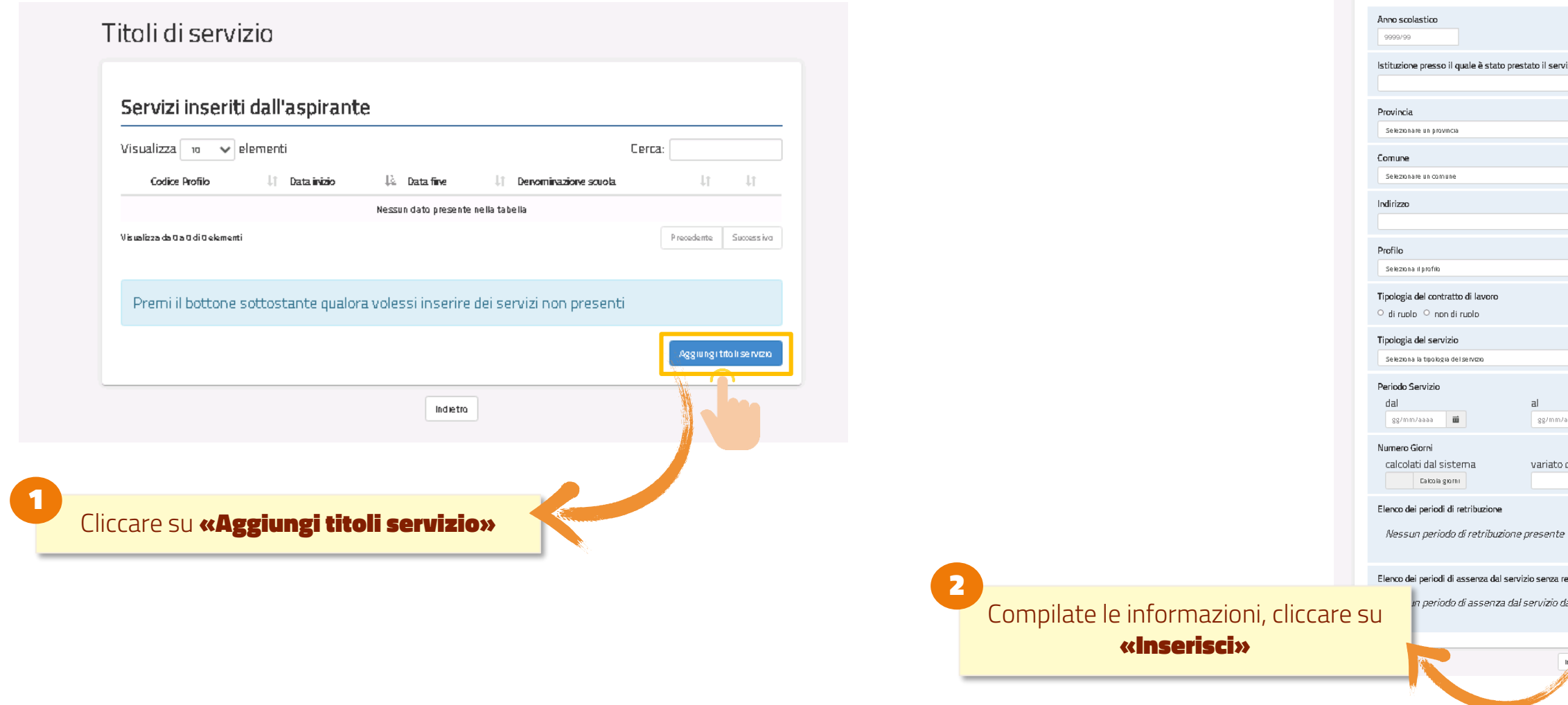

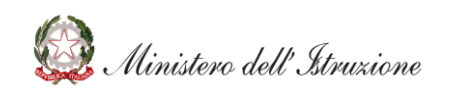

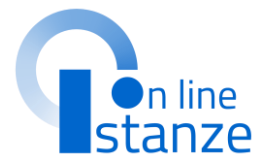

| zio (Codice e Descrizione) |            |
|----------------------------|------------|
| ,,                         |            |
|                            |            |
|                            | ~          |
|                            |            |
|                            | ~          |
|                            |            |
|                            |            |
|                            |            |
|                            | ~          |
|                            |            |
|                            |            |
|                            |            |
|                            | ~          |
|                            |            |
| aaa 🖬                      |            |
|                            |            |
| all'utente                 |            |
|                            |            |
|                            |            |
|                            |            |
|                            | + Aggiungi |
| tribuzione                 |            |
| l servizio presente        |            |
|                            | + Aggiungi |
| die o Insenscy             |            |
|                            |            |
|                            |            |

# SCELTA TITOLI DI PREFERENZA

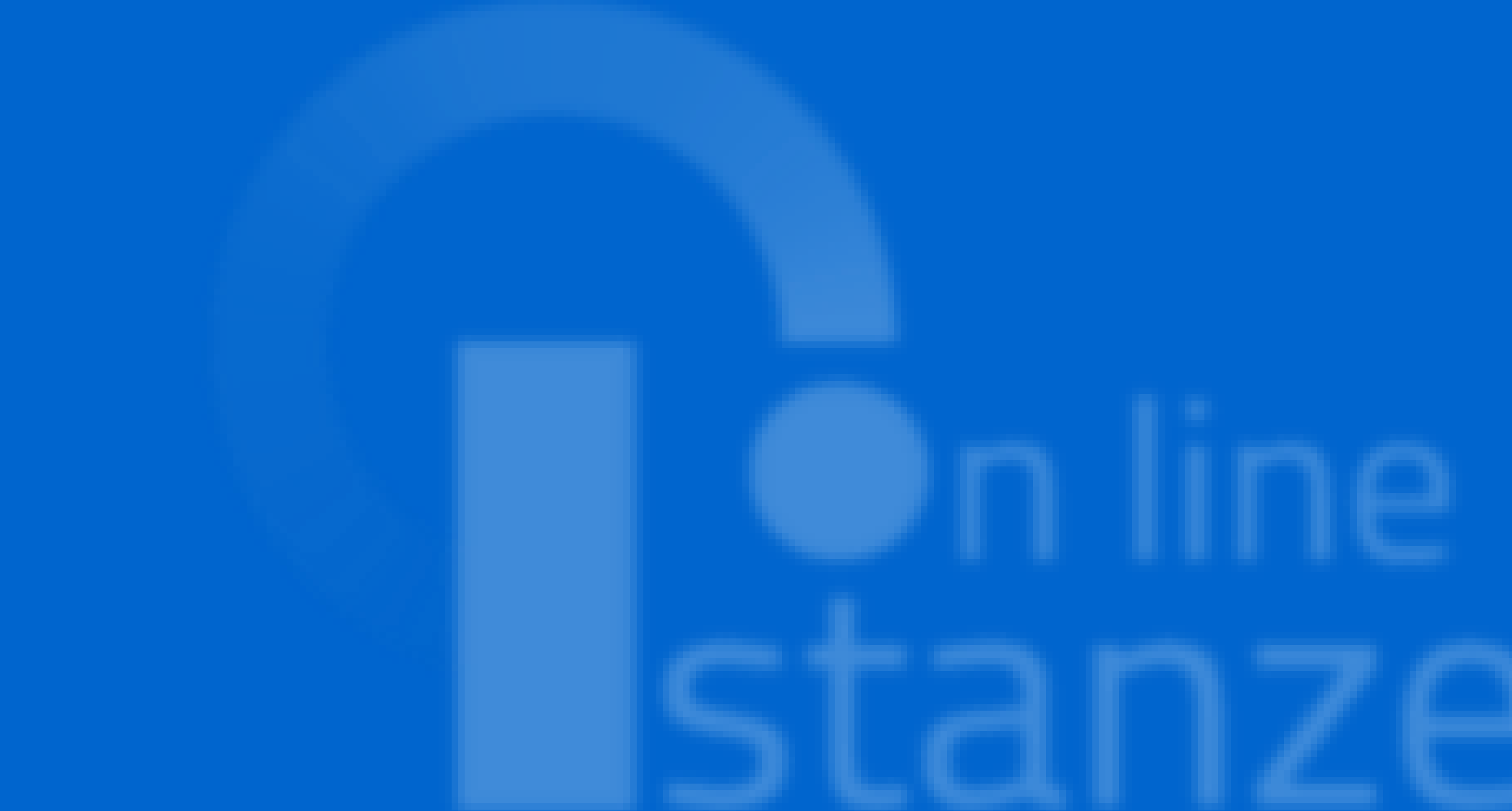

| Itali Coltorali e Certificazioni Informatiche<br>Itali relativi al profile di Assistente Ali uni strativo<br>Profile AT: ASSISTENTE TECNICO<br>Itali Coltorali e Certificazioni Informatiche<br>Itali celutivi al profile di Assistente Tecnico<br>Itali relativi al profile di Assistente Tecnico<br>Itali relativi al profile di Assistente Tecnico<br>Itali relativi al profile di Assistente Tecnico<br>Profile CS: COLLABORATORE SCOLASTICO<br>Profile CS: COLLABORATORE<br>SCOLASTICO TECNICO (ADDETTO AZIENDE<br>IGRARIE) | Dparto lore ac alta<br>AGGIORNAIMENTO<br>Dparto lore ac alta<br>CANCELLAZIONE<br>Dparto lore ac alta<br>CONFERMA  | Azlani dispanibi i -<br>Azlani dispanibi i -<br>Azlani dispanibi i -<br>Azlani dispanibi i - |                                                                                                    |
|----------------------------------------------------------------------------------------------------|----------------------------------------------------------------------------------------------------|----------------------------------------------------------------------------------------------|----------------------------------------------------------------------------------------------------|
| Profile AT: ASSISTENTE TECNICO  Itol / Culturali e Certificazioni Informatiche Itol / culturali e Certificazioni Informatiche Itol / culturali e Certificazioni Informatiche Itol / culturali e Certificazioni Assistente Tecnico Itol / culturali e Assistente Tecnico Profile CS: COLLABORATORE SCOLASTICO  Profile CR: COLLABORATORE  GGNARIE)                                                                                                    | Dparto lora se alta<br>AGGIORNAIMENTO<br>Dparto lora se alta<br>CAINCELLAZIONE<br>Dparto lora se alta<br>CONFERMA | Astoni disponibi i -<br>Astoni disponibi i -<br>Astoni disponibi i -                         | SEZ OVE VOV COM > LATA     SEZ OVE COM > LATA     SEZ OVE COM > LATA     SEZ OVE COM > LATA     SEZ OVE VOV PROVISTA      SEZ OVE VOV COM > LATA |
| itoli Coltorali e Certificazioni Informatiche<br>Itoli e betwi al profile di Assistente Tecnico<br>Itoli specifici di Assistente Tecnico<br>Profile CS: COLLABORATORE SCOLASTICO<br>Profile CS: COLLABORATORE<br>COLASTICO TECNICO (ADDETTO AZIENDE<br>GRARIE)                                                                                                    | Operato lana sa ella<br>CAINCELLAZIONE<br>Operato lana sa ella<br>CONFERMA                                        | Jalani disponibi i +<br>Jalani disponibi i +<br>Jalani disponibi i +                         | SEZ OVE COMP LATA     SEZ OVE COMP LATA     SEZ OVE COMP LATA     SEZ OVE VOV PREV STA      SEZ OVE VOV COMP LATA                                |
| Itali specifici di Assistente Tecnico<br>Itali sebuti al ponto di Assistente Tecnico<br>Profilo CS: COLLABORATORE SCOLASTICO<br>Profilo CR: COLLABORATORE<br>(COLASTICO TECNICO (ADDETTO AZIENDE<br>(GRARIE)                                                                                                    | Openo lone ac elte<br>CANCELLAZIONE<br>Openo lone ac elte<br>CONFERMA                                             | Azlani disponibi i +<br>Azlani disponibi i +                                                 | SEZ OVE COMP LATA                                                                                                    |
| Profile CS: COLLABORATORE SCOLASTICO                                                                                                    | Denno kore sa ella<br>CANCELLAZIONE<br>Denno kore sa ella<br>CONFERIMA                                            | Actoni disponibili -                                                                         |                                                                                                    |
| Profile CR: COLLABO RATO RE     COLASTICO TECNICO (ADDETTO AZIENDE     GRARIE)                                                                                                    | CONFERMA                                                                                                    | Azioni disponibili +                                                                         | @ SEZIONE VON COMPILIATA                                                                                                    |
| -                                                                                                    |                                                                                                    |                                                                                              |                                                                                                    |
| ittoli Culturali e Certificazioni informatiche<br>Itali nelativi al profile di Colusio Rato Reisco Ustrico i<br>zien de Agranig                                                                                                    | TECHICO (ADDETTO                                                                                                  | Azioni disponibi i +                                                                         | ⊕ SEZ OVE VOV COVI > LATA                                                                                                    |
| Profilo CO: CUO CO                                                                                                    | Para lan saita<br>INSERIMENTO                                                                                     | Azioni disponibili +                                                                         | SEZ OVE COMPILATA                                                                                                    |
| itoli Culturali e Certificazioni informatiche<br>Nali relatvi al profilo di CUGCO                                                                                                    |                                                                                                    | Azioni disponibi I +                                                                         | SEZIONE VON COMIPILIATA                                                                                                    |
| CELTA PREFERENZE DISEDE                                                                                                    |                                                                                                    | Azioni disponibili +                                                                         | O NUMERO SED SCELTE 24                                                                                                    |
| TTOLIDISERVIZIO                                                                                                    |                                                                                                    | Azioni disponibili +                                                                         | O NUMERO TITOLI INSERITI O                                                                                                    |
| ITOLI DI PREFERENZA                                                                                                    |                                                                                                    | Azioni dignonibi I -                                                                         | ATAL «WOJEVOSER®                                                                                                    |
| ALTRE DICHIARAZIONI                                                                                                    |                                                                                                    | Azioni dis                                                                                   | SEZ OVER A LATA                                                                                                    |
| late                                                                                                    |                                                                                                    | Actional du                                                                                  | SEZ OVE COM PLATA                                                                                                    |
| Sezione obbligatoria                                                                                                    |                                                                                                    |                                                                                              |                                                                                                    |
| Sezione obbligatoria                                                                                                    |                                                                                                    |                                                                                              |                                                                                                    |

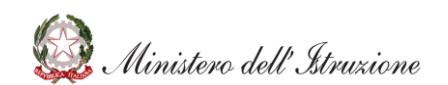

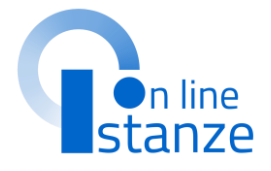

### Cliccare su **«Azioni disponibili»** per iniziare la compilazione della sezione «Titoli di preferenza»

## **TITOLI DI PREFERENZA**

| Graduatoria d'istituto III Fascia personale ATA |                                                                              | • F)                                | Orfano di caduto per fatto di guerra<br>Ente<br>Data |      | Data Numero dell'atto                                                        |             |                                                                                                    |
|-------------------------------------------------|------------------------------------------------------------------------------|-------------------------------------|------------------------------------------------------|------|------------------------------------------------------------------------------|-------------|----------------------------------------------------------------------------------------------------|
| Titoli di pr                                    | referenza                                                                    |                                     |                                                      | - G) | Orfano di caduto per servizio nel set<br>Ente<br>Data                        | tore pi     | Genitori vedovi non risposati e sorelle e fratelli vedovi o non sposati dei caduti per<br>servizio nel settore pubblico e privato<br>Ente<br>Data Numero dell'atto                                                                      |
| Dichiara, altr                                  | esi', di aver diritto alle pre<br>Insignito di medaglia al v<br>Ente<br>Data | iterenze in base a<br>alor militare | Seguenti titoli:<br>Numero dell'atto                 | • H) | Ferito in combattimento<br>Ente<br>Data                                      | • P)        | Aver prestato servizio militare come combattente Ente Data Numero dell'atto                                                                                                    |
| • B)                                            | Mutilato o invalido di gue<br>Ente<br>Data                                   | erra ex combatten                   | Numero dell'atto                                     | - 1) | Insignito di croce di guerra o di altra<br>famiglia numerosa<br>Ente<br>Data | attest · Q) | prestato lodevole servizio, a qualunque titolo, per non meno di un anno alle<br>dipendenze del Ministero della Pubblica Istruzione<br>Coniugato e non coniugato con riguardo al numero dei figli a carico<br>Invalido o mutilato civile |
| • C)                                            | Mutilato o invalido per fa<br>Ente<br>Data                                   | atto di guerra                      | Numero dell'atto                                     | • )) | Figlio di mutilato o invalido di guerra<br>Ente<br>Data                      | ex con o S) | Ente Data Numero dell'atto Militari volontari delle Forze armate congedati senza demerito al termine della ferma                                                                                                    |
| • D)                                            | Mutilato od invalido per :<br>Ente<br>Data                                   | servizio nel settor                 | e pubblico e privati<br>Numero dell'atto             | • K) | Figlio di mutilato o invalido per fatto<br>Ente<br>Data                      | di gue • 1) | o rafferma<br>Ente<br>Data Numero dell'atto                                                                                                    |
| • E)                                            | Orfano di guerra<br>Ente<br>Data                                             | 53                                  | Numero dell'atto                                     | • L) | Figlio di mutilato o invalido per servi<br>Ente<br>Data                      |             | Aver prestato, senza demerito, servizi alle dipendenzi rello Stato o di altre pubblica<br>amministrazioni                                                                                                    |

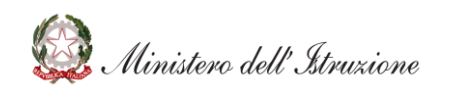

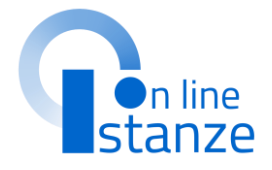

e informazioni, cliccare su per inserire un nuovo titolo.

# **ALTRE DICHIARAZIONI**

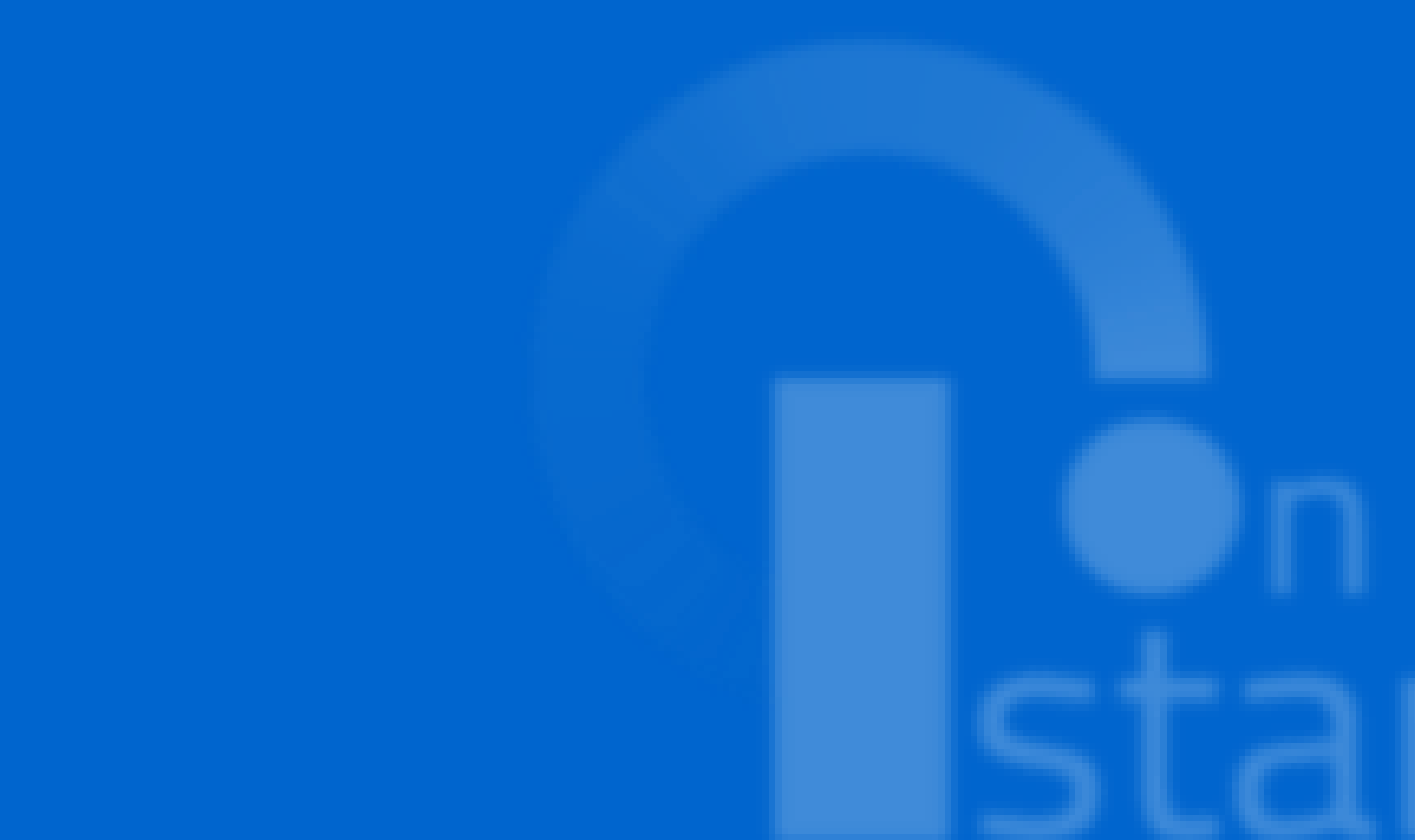

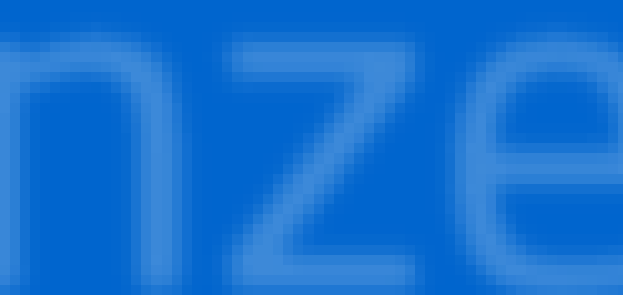

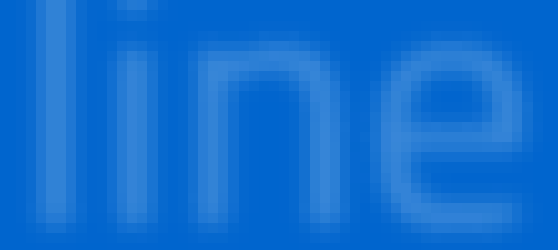

| # Profile AA: ASSISTENTE<br>AMMINISTRATIVO                                                                                    | CONFERMA                          | Adoni disponibili +  | SEZIONE NON COMPILATA     |
|----------------------------------------------------------------------------------------------------|-----------------------------------|----------------------|---------------------------|
| Titoli Culturali e Certificazioni informatiche<br>Itoli rebin al profilo di Assistente Aurunistrativo                         |                                   | Actoni disponibi I + | SEZ OVE COMPILATA         |
| Profile AT: ASSISTENTE TECNICO                                                                                                | Dana kao 2010<br>AGGIORNAMENTO    | Adoni disponibi I +  | B SEZIONE VON COMPILATA   |
| Fitoli Culturali e Certificazioni informatiche<br>Nul relativi al profilo di X65 ISTENTE TECNICO                              |                                   | Azioni disponibili + | SEZIONE COMPILIATA        |
| Titoli specifici di Assistente Tecnico<br>Nul relativi al profilo di Assistente TECNICO                                       |                                   | Azlani disponibi I + | SEZIONE COMPILIATA        |
| Profile CS: COLLABORATORE SCOLASTICO                                                                                          | Cancellazione                     |                      | SEZIONE VON PREVISTA      |
| Profilo CR: COLLABO RATORE<br>SCOLASTICO TECNICO (ADDETTO AZIENDE<br>AGRARIE)                                                 | Dparticitana ao atao<br>CONFERMA  | Axtoni disponibi i + | SEZIONE VON COMIPILIATA   |
| Titoli Culturali e Certificazioni Informatiche<br>Nui relativi al profile di Colubio Rato Rescolustico Ti<br>Ralen de Agranig | ECH ICO (AD DETTO                 | Azlani dispanibi I + | SEZIONE NON COMPILIATA    |
| 🗰 Profila CO: CUO CO                                                                                                    | Danna lana sa ata<br>INSERNIMENTO | Azioni disponibi I + | SEZ OVE COMPILATA         |
| Titoli Culturali e Certificazioni informatiche<br>Nul rebivi al profilo di CUOCO                                              |                                   | Azlani disponibi I + | SEZIONE VON COMPILATA     |
| SCELTA PREFERENZE DISEDE                                                                                                    |                                   | Adoni disponibi I +  | ● NUMERO SED ISCELTE 24   |
| TTOLIDISERVIZIO                                                                                                    |                                   | Azlani disponibi I + | S NUMERO TITOLI INSERTI O |
| TITOLI DI PREFERENZA                                                                                                    |                                   | Azioni disponibi I + | SEZ OVE COMPLATA          |
| # ALTRE DICHIARAZIONI                                                                                                    |                                   | Adoni disponibi I -  |                           |
| Nate                                                                                                    |                                   | Actional dis         | SEZ OVE                   |
| Sezione obbligatoria                                                                                                    |                                   |                      |                           |
|                                                                                                    | Indietro Ino tra                  |                      |                           |

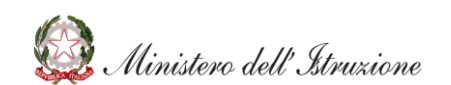

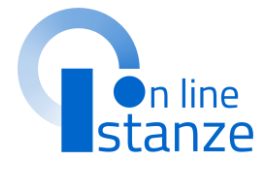

### Cliccare su **«Azioni disponibili»** per niziare la compilazione della sezione «altre dichiarazioni»

### **ALTRE DICHIARAZIONI**

### Graduatoria d'istituto III Fascia personale ATA triennio 2021/24

### Altre dichiarazioni

II/La Sottoscritto/a dichiara:

#### **CITTADINANZA**

di essere cittadino/a italiano/a

essere cittadino/a del seguente paese della Unione Europe

con adeguata conoscenza della lingua italiana (art. 38 comr

essere cittadino/a del seguente Paese terzo (art. 38 comm

con adeguata conoscenza della lingua italiana

essere cittadino/a del seguente Paese terzo:

in possesso di Carta Blu U.E. con adeguata conoscenza dell della Direttiva 2009/50/CE del Consiglio Europeo)

essere cittadino/a del seguente Paese terzo:

familiare di cittadino/a italiano/a con adeguata conoscenza Decreto legislativo 6 febbraio 2007 n. 30)

#### VINCOLO FTÀ

o di essere in età non inferiore ad anni 18 e non superiore ad

#### DIRITTI CIVILI E POLITICI

di godere dei diritti civili e politici negli Stati di appartenenza

#### **OBBLIGHI DI LEVA**

di essere nella seguente posizione nei confronti degli obblighi di leva

### LISTE ELETTORALI

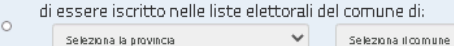

di essere non essere iscritto nelle liste elettorali per il segue

di essere stato cancellato dalle liste elettorali a causa di:

### DESTITUITO O DISPENSATO

di non essere stato destituito o dispensato dall'impiego pre: o amministrazione per persistente insufficiente rendimento licenziato per giusta causa o giustificato motivo soggettivo;

### DECADUTO

di non essere stato dichiarato decaduto da un impiego stata primo comma, lettera d), del decreto del Presidente della Re 3, per aver conseguito l'impiego mediante la produzione di d invalidità non sanabile, o siano incorsi nella sanzione discipl

#### INABILITATO O INTERDETTO

di non trovarmi temporaneamente inabilitato o interdetto, p dell'inabilità o dell'interdizione

#### **CONDANNE PENALI**

di non aver riportato condanne penali

di aver riportato le seguenti condanne penali

- data del provvedimento:
- gg/mm/aaaa 🖬
- Autorità che ha emesso il provvedimento

### gg/mm/aaaa 🖬 Autorità che ha emesso il provvedimento

#### DIPENDENTE PUBBLICO

di non essere un dipendente dello Stato o di enti pubblici collocato a riposo, in applicazione di disposizioni di carattere transitorio o speciale

#### **IDONEITA' FISICA**

o di essere fisicamente idoneo allo svolgimento delle funzioni proprie del profilo cui si aspira

#### AUTORIZZAZIONE TRATTAMENTO DATI PER IL DIRIGENTE PREPOSTO

- di autorizzare il Dirigente preposto competente al trattamento informatizzato dei dati
- personali per le finalità connesse e necessarie allo svolgimento della presente procedura, ai sensi e con le garanzie di cui agli articoli 6 e 13 del Regolamento UE 016/679 (GDPR)

#### TRATTAMENTO DATI PERSONALI

- di dare il consenso al trattamento dei dati personali ai sensi del Regolamento 2016/679/UE del Parlamento europeo e del Consiglio del 27 aprile 2016 relativo alla
- protezione delle persone fisiche con riguardo al trattamento dei dati personali, nonché alla libera circolazione di tali dati e che abroga la direttiva 95/46/CE (regolamento generale sulla protezione dei dati) e del decreto legislativo 30 giugno 2003, n. 196

indietro

### LINGUA SLOVENA

dichiaro di avere la conoscenza di base della lingua slovena.

#### ALTRE DICHIARAZIONI

- spazio per eventuali dichiarazioni dell'interessato:

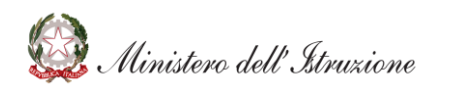

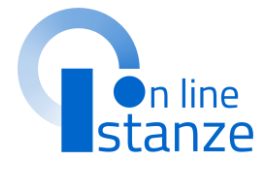

Compilate le informazioni, cliccare su «Inserisci» per inserire nuove dichiarazioni.

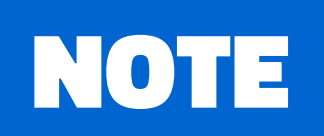

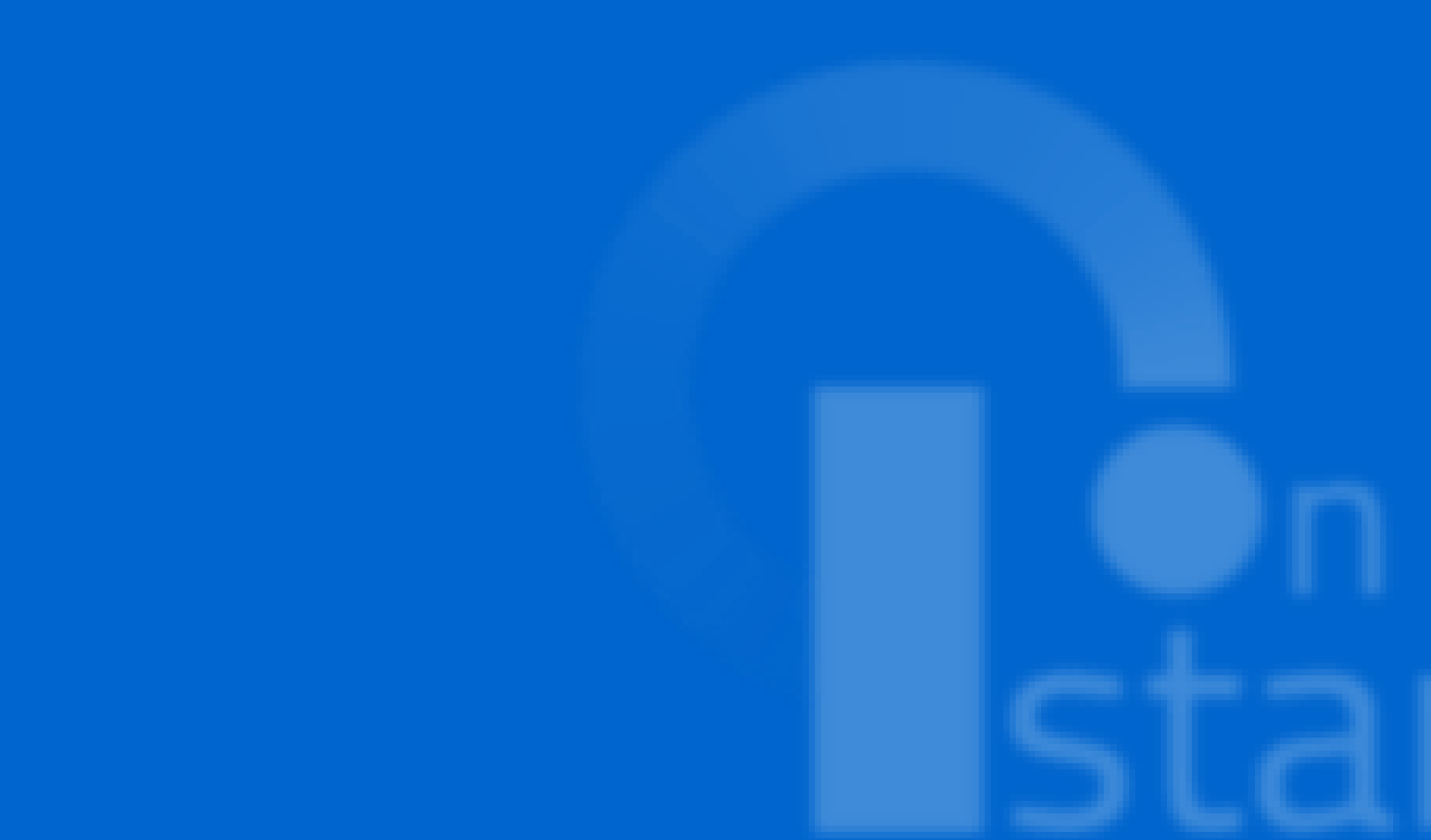

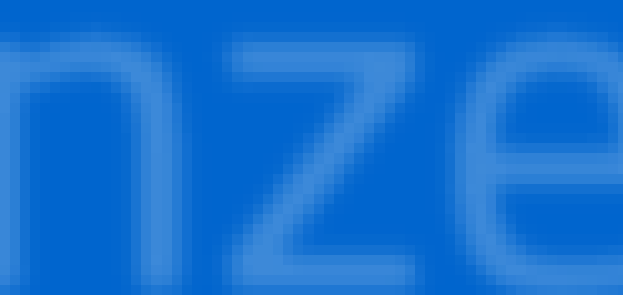

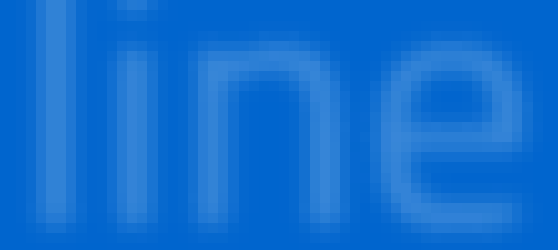

| Profile AA: ASSISTENTE<br>AMMINISTRATIVO                                                                                    | CONFERMA                            | Azioni disponibili + | ATAL 9 NON YOU SHO SEZ ONE WON COMPLIATA |
|----------------------------------------------------------------------------------------------------|-------------------------------------|----------------------|------------------------------------------|
| toli Culturali e Certificazioni informatiche<br>al rabivi al profilo di ASSISTENTE AN MINISTRATIVO                          |                                     | Azioni disponibili + | SEZ OVE COMPILATA                        |
| Profile AT: ASSISTENTE TECNICO                                                                                              | Dana kao 2 ata<br>AGGIORNA MENTO    | Azioni disponibi i + | O SEZIONE VON COMPILATA                  |
| Fitoli Culturali e Certificazioni informatiche<br>Nul relativi al profile di Assistente tecnico                             |                                     | Actoni disponibi I + | ATAL PWOJEVO SEZ OVE                     |
| Titoli specifici di Assistente Tecnico<br>Nul rebbi al profilo di Assistente tecnico                                        |                                     | Azlani dispanibi I + | SEZIONE COMPILIATA                       |
| Profile CS: COLLABORATORE SCOLASTICO                                                                                        | Cancellazione                       |                      | SEZIONE VON PREVISTA                     |
| Profile CR: COLLABORATORE<br>SCOLASTICO TECNICO (ADDETTO AZIENDE<br>AGRARIE)                                                | Confernation of the                 | Adoni disponibi i +  | ⊕ SEZIONE VON COMPILATA                  |
| Titoli Culturali e Certificazioni informatiche<br>Na Ire Edui al profile di Collaborato rescollastico m<br>Izlen de Agranig | ECH ICO (AD DETTO                   | Actoni disponibili - | O SEZ OVE VOV COMPLATA                   |
| # Profile CD: CUDCO                                                                                                    | Danna lana se alta<br>INISERNIMENTO | Azlani dispanibi I + | SEZ ONE COMPILATA                        |
| Titoli Culturali e Certificazioni informatiche<br>Nul rebiti al profilo di CUOCO                                            |                                     | Azioni disponibi I + | ⊕ SEZIONE VON COMPILATA                  |
| SCELTA PREFERENZE DI SEDE                                                                                                   |                                     | Azlani dispanibi I + | O NUMERO SEDI SCELTE 24                  |
| TITO LI DI SERVIZIO                                                                                                    |                                     | Azlani dispanibi I + | O TIREZVILLOT TOP VUMEROITIO             |
| TITOLI DI PREFERENZA                                                                                                    |                                     | Azlani dispanibi i + | SEZIONE COMPILIATA                       |
| # ALTRE DIEHIARAZIONI                                                                                                    |                                     | Azlant disponibi I + | SEZ ONE COMPLIATA                        |
| Nate                                                                                                    |                                     | Actoni disponibi I - | ATAL CWODEVO SEC                         |
|                                                                                                    |                                     |                      |                                          |

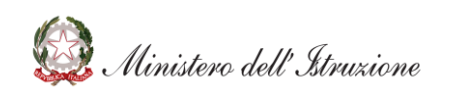

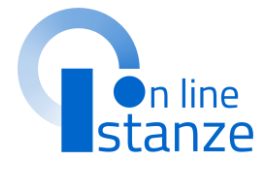

### Cliccare su **«Azioni disponibili»** per

iniziare la compilazione della sezione «Note»

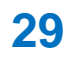

### NOTE

L'utente ha a disposizione un campo a testo libero in cui può annotare ciò che ritiene opportuno.

In tale sezione è opportuno comunicare le **motivazioni di eventuali difformità tra il punteggio convalidato e quello presente a sistema nello scorso triennio.** 

Questa sezione deve essere utilizzata anche per specificare di avere profili in aggiornamento e aver inserito servizi non precedentemente dichiarati antecedenti all'aggiornamento del 2017 (servizi fino all'8 ottobre 2014);

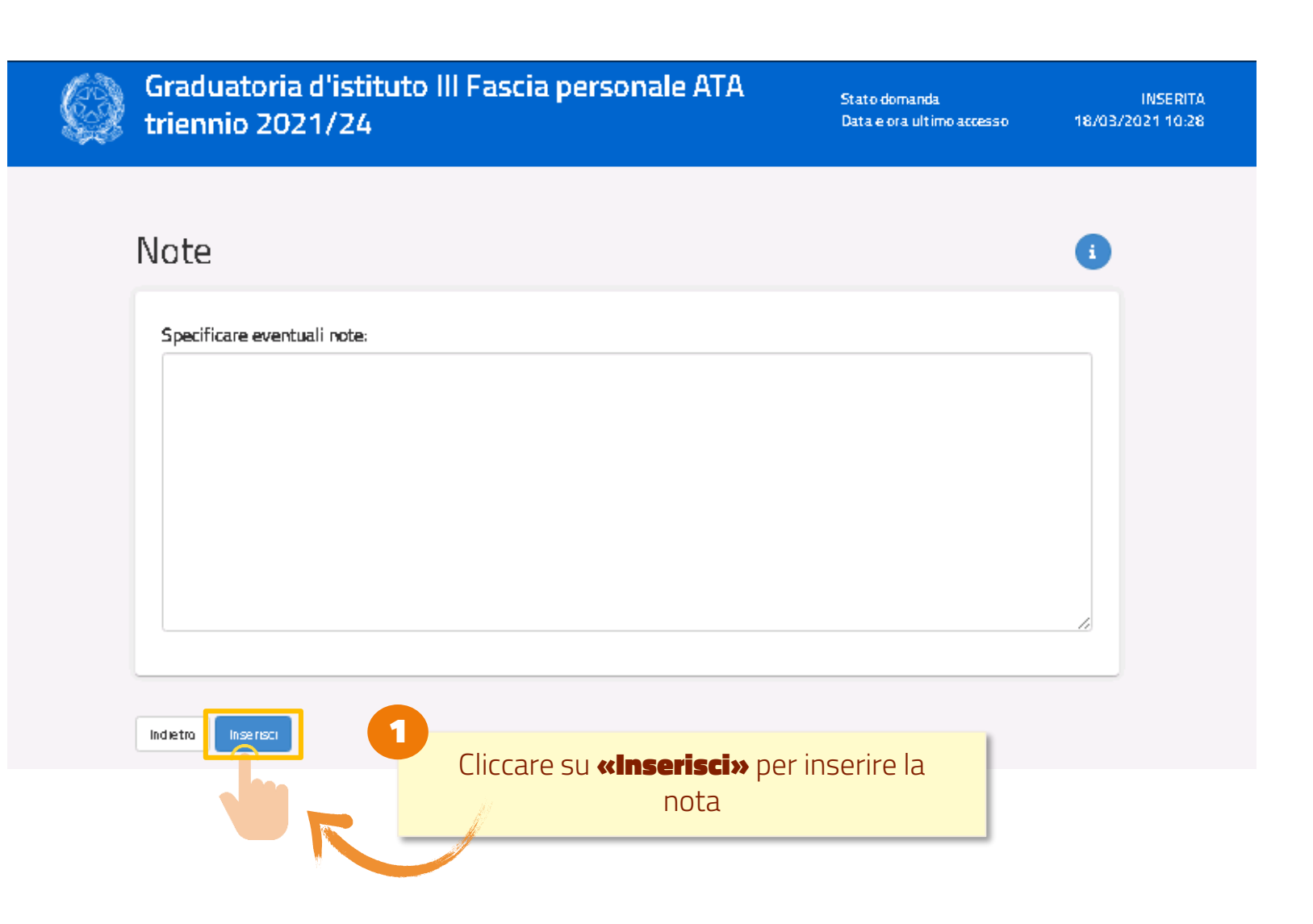

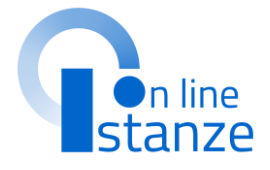

### **NOTA BENE**

Inserire questa nota è necessario affinché in sede di valutazione della domanda, la scuola possa provvedere alla corretta valutazione modificando il punteggio precedente.

# INOLTRO ISTANZA

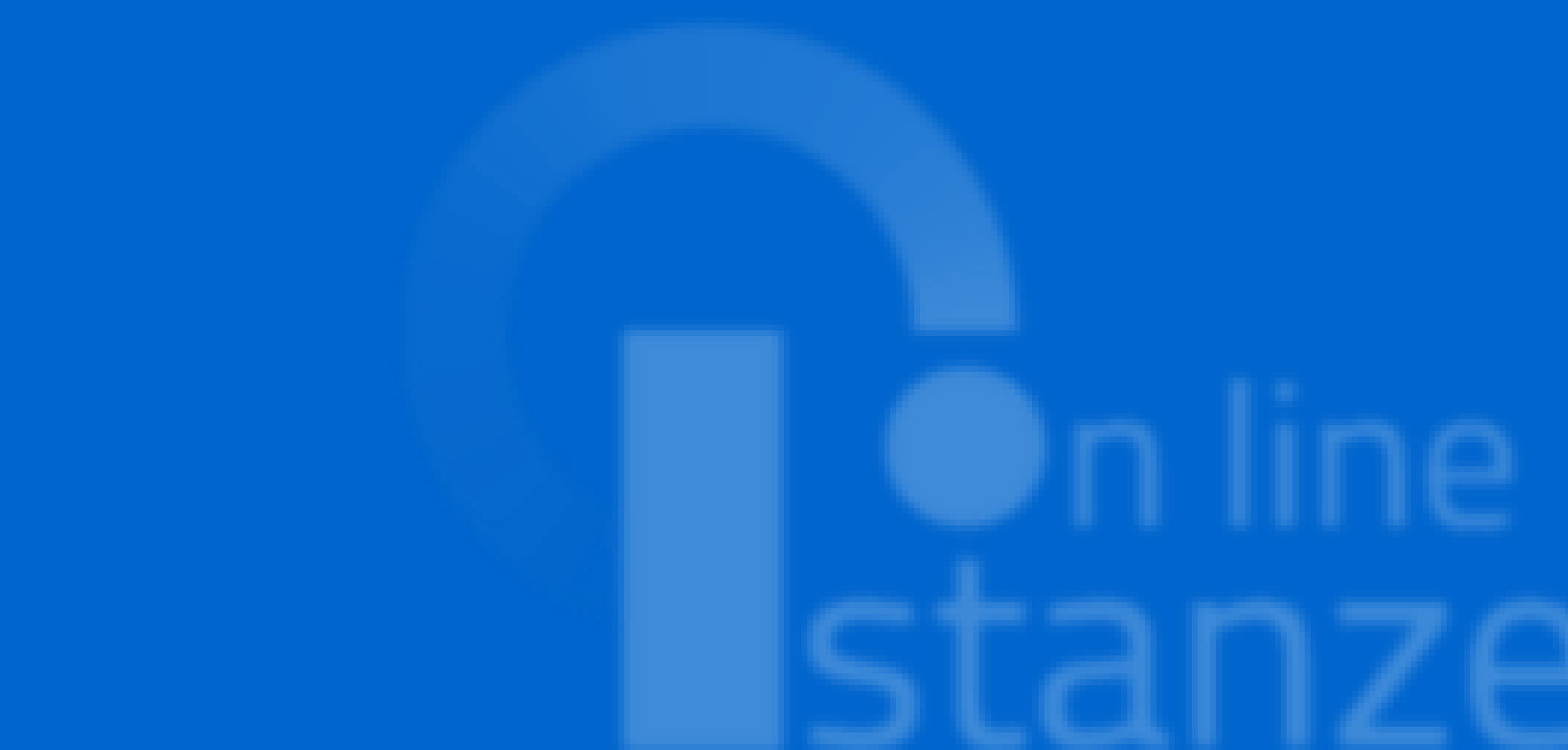

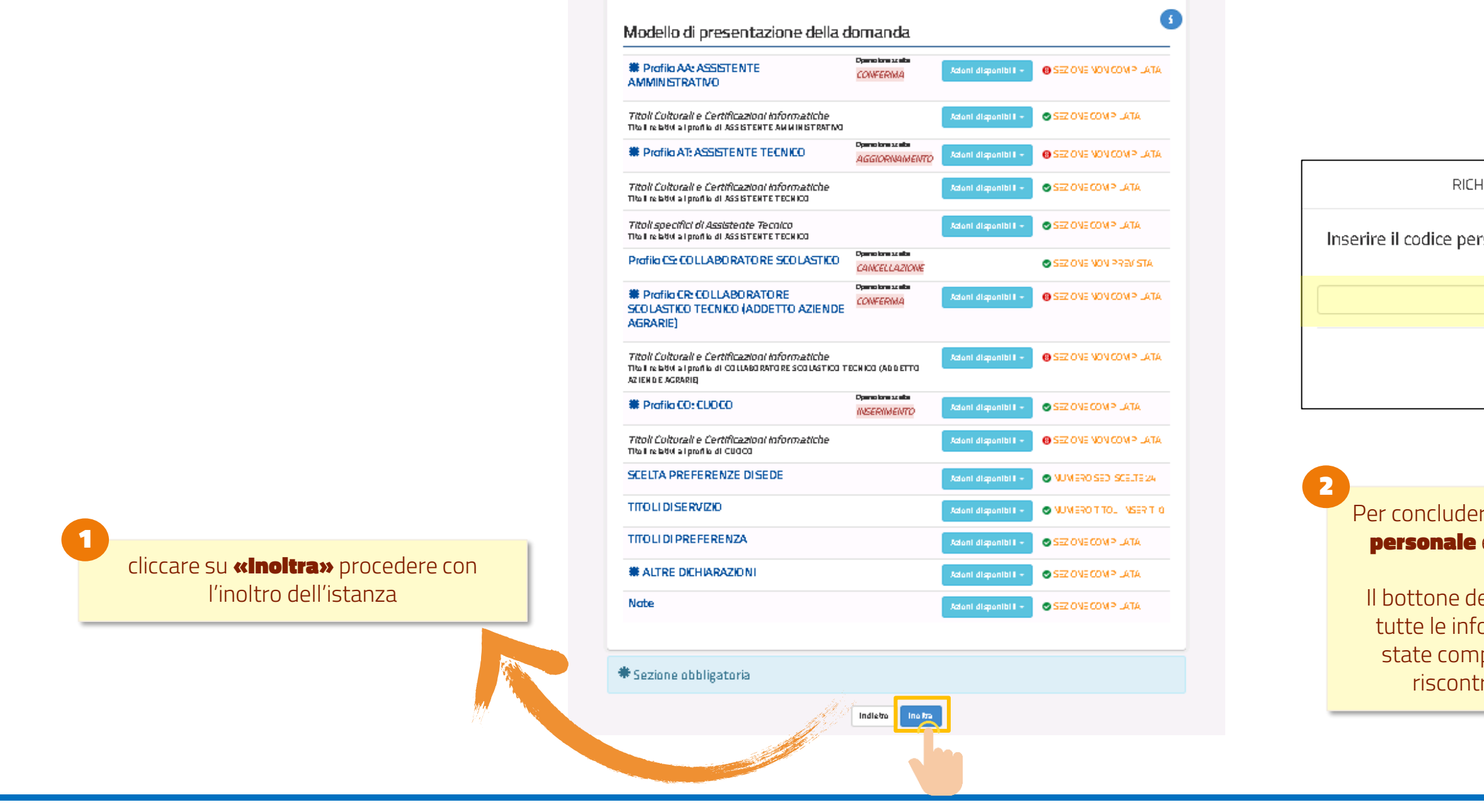

🥨 Ministero dell'Istruzione

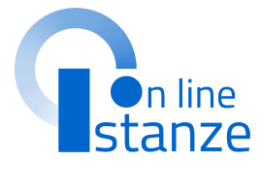

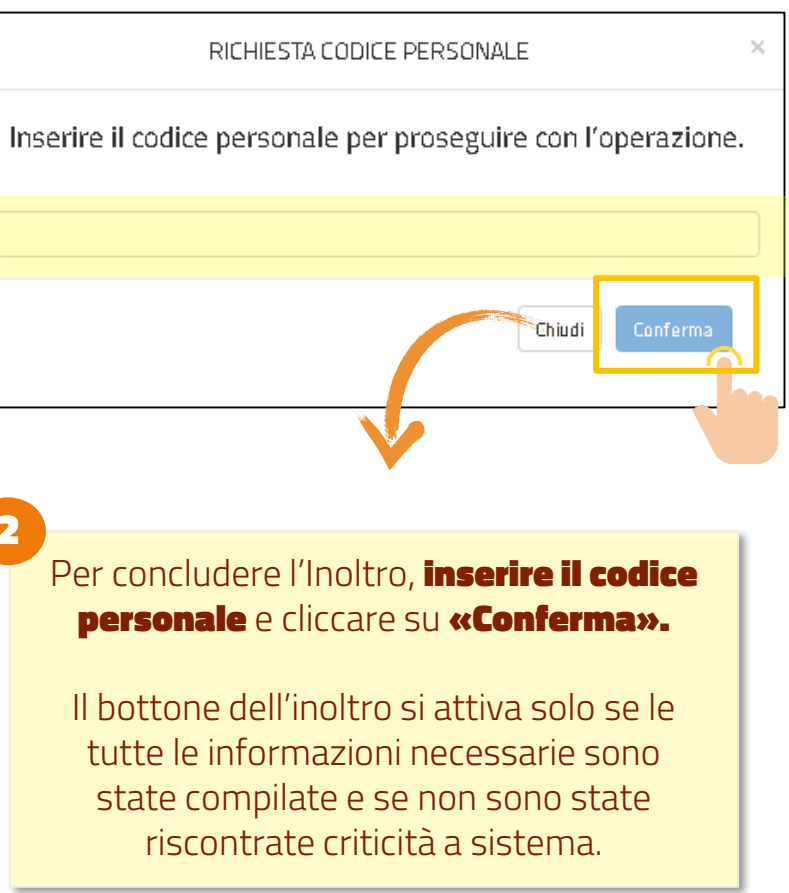

### **INOLTRO ISTANZA**

### INOLTRO EFFETTUATO CORRETTAMENTE

### Dopo aver concluso l'inoltro, è

possibile visualizzare il PDF riepilogativo che viene anche trasmesso all'indirizzo email indicato tra i recapiti.

| La domanda è stata salvata nell'archivio delle istanze in formato Pdf, nella sezione relativa |  |
|-----------------------------------------------------------------------------------------------|--|
| all'anno in corso.                                                                            |  |

Il nome del documento è:

Visualizza PDF

Il Pdf è stato inviato agli indirizzi e-mail: mario.rossi@email.it

Per visualizzare il file selezionare il seguente link:

Per **visualizzare il PDF** cliccare su «**Visualizza PDF**»

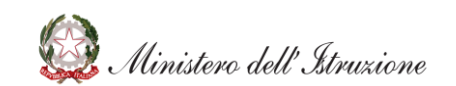

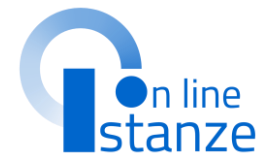

### **ANNULLAMENTE DELL'INOLTRO**

Modello di presentazione della domanda

### Dopo aver inoltrato l'istanza, è possibile modificarla, purché entro il termine ultimo di presentazione delle domande, previo annullamento dell'inoltro. Tale operazione si potrà fare accedendo all'istanza sempre tramite il tasto "vai **alla compilazione**"; all'accesso il sistema verificherà la presenza di una domanda già inoltrata e chiederà se si desidera **visualizzarla o annullarla**. In quest'ultimo caso sarà effettuato l'annullamento del precedente inoltro e sarà consentito à l'accesso in aggiornamento.

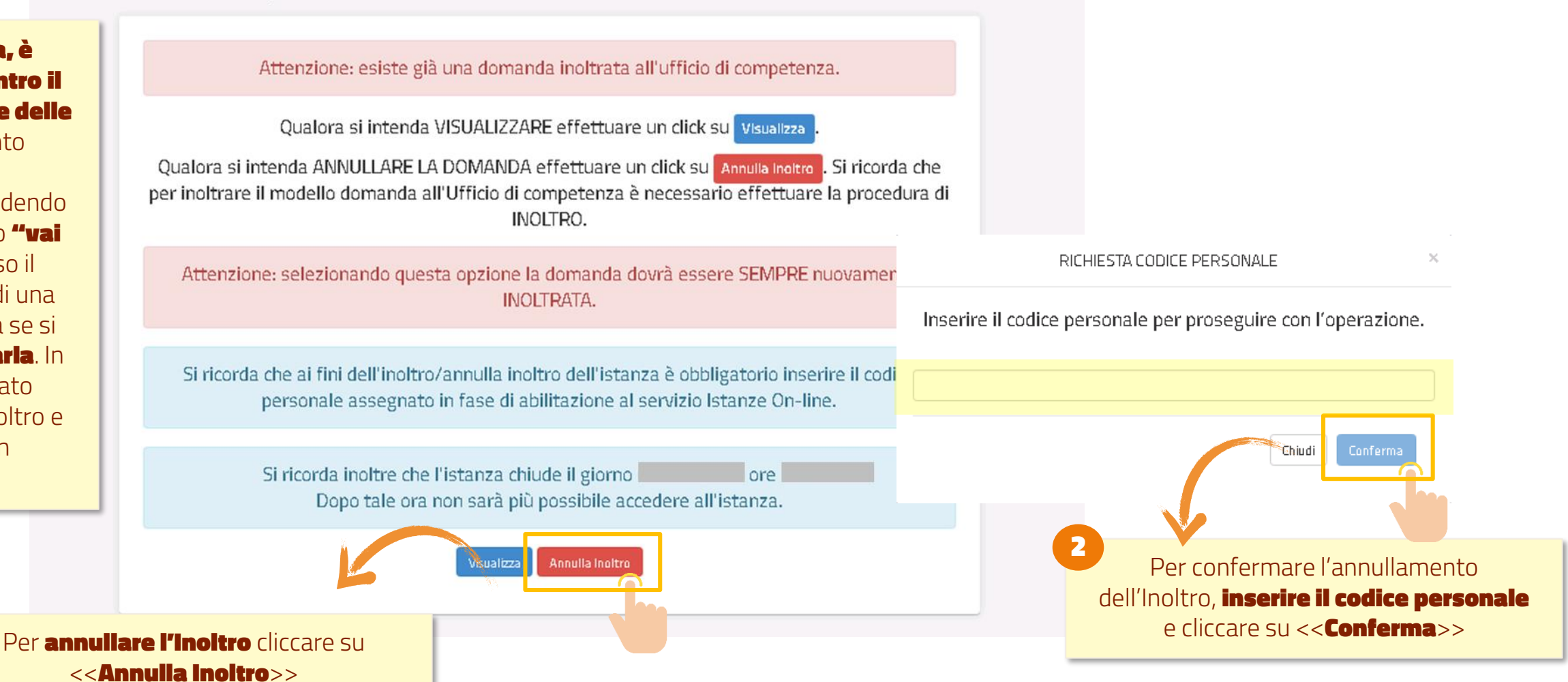

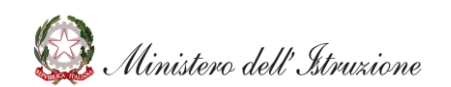

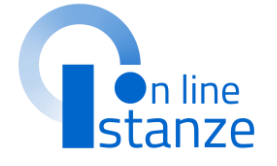

## **ACCESSO DOPO L'INOLTRO**

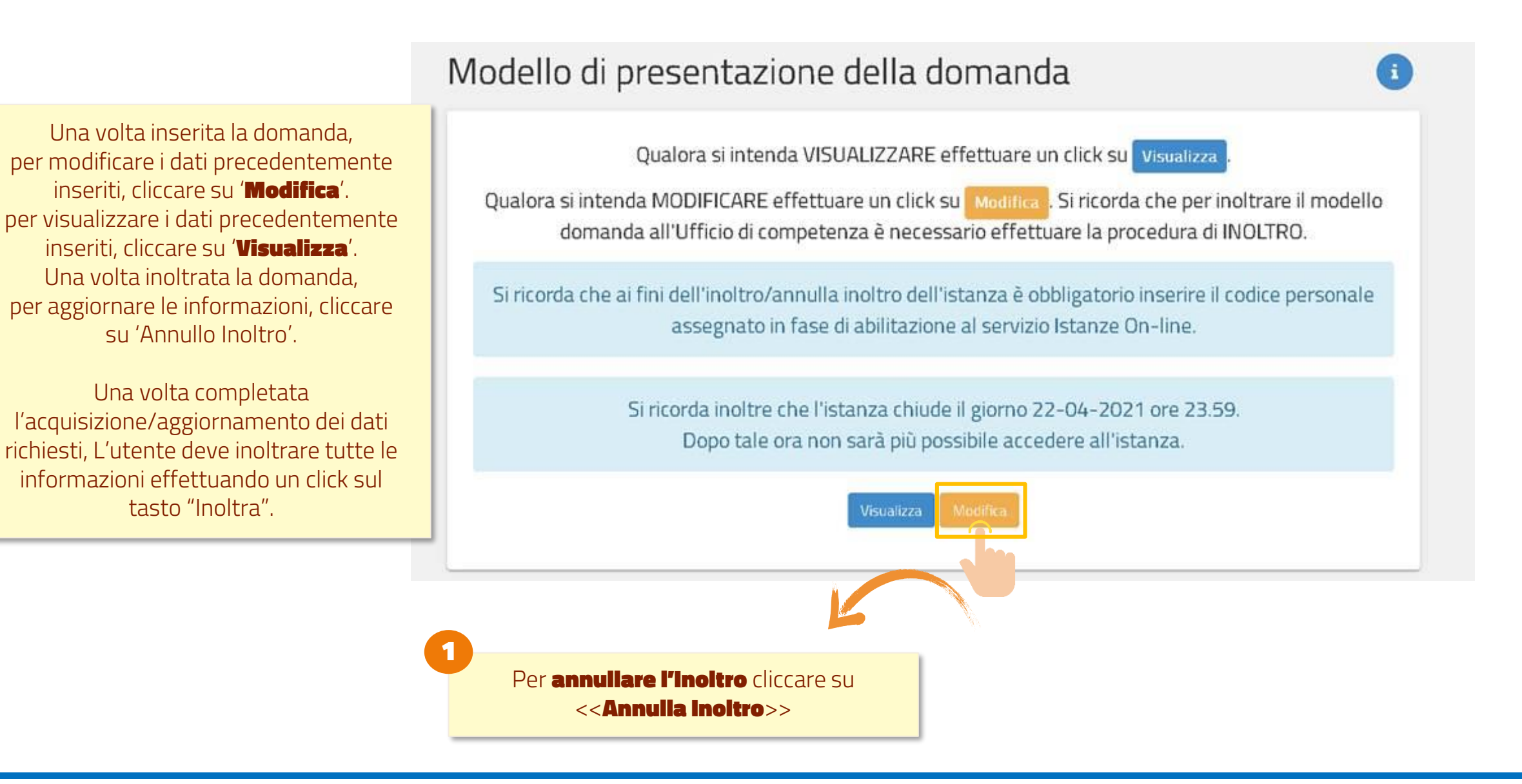

@ Ministero dell'Istruzione

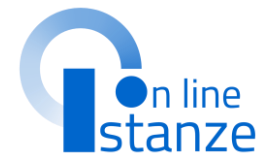

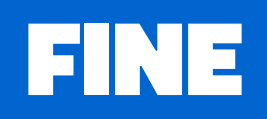

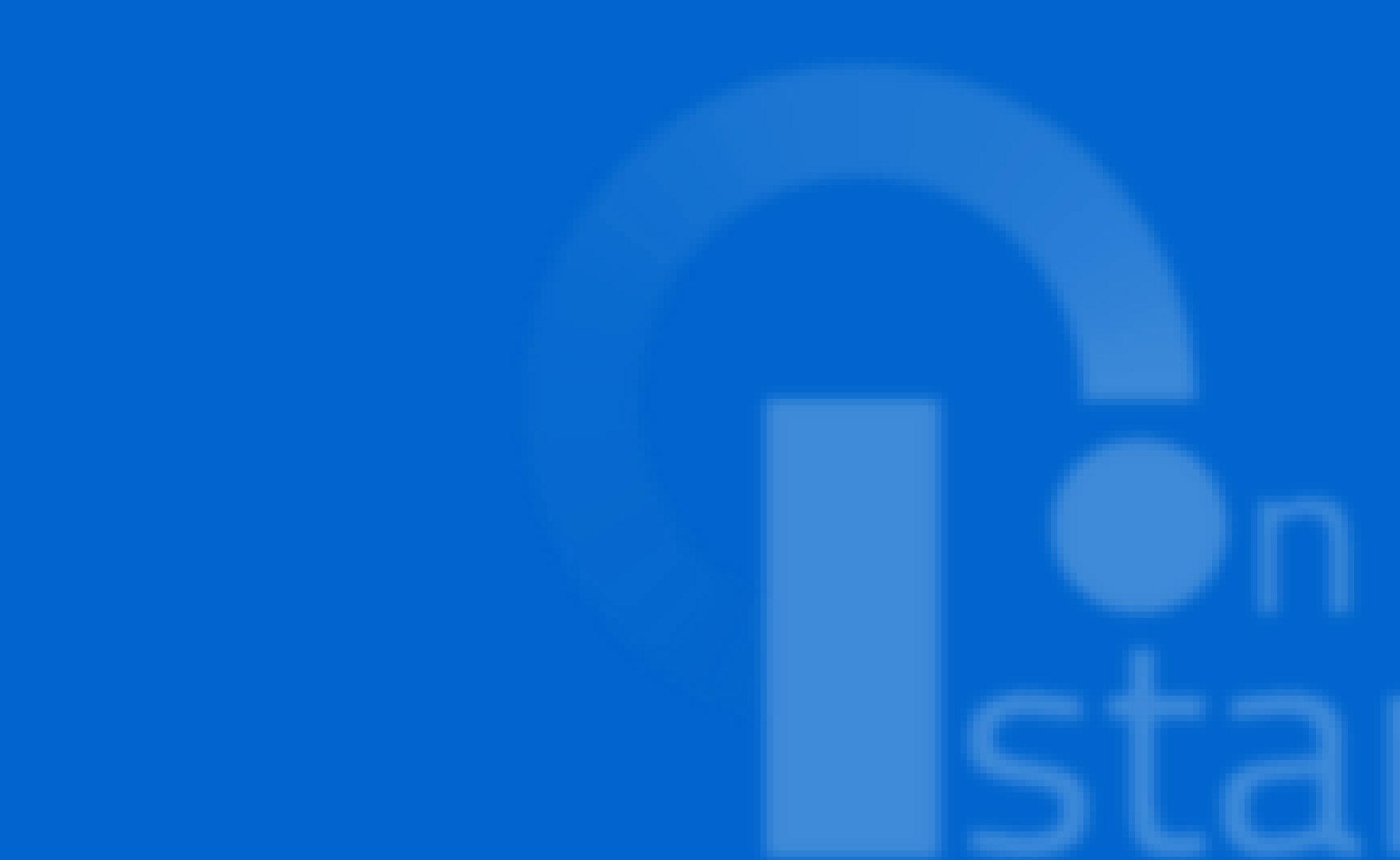

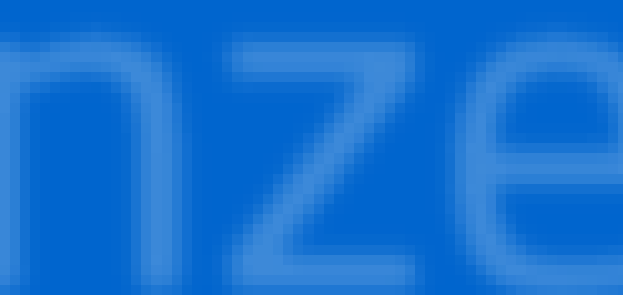

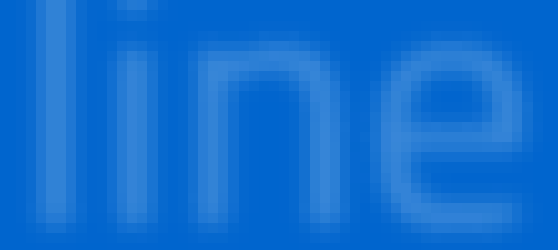